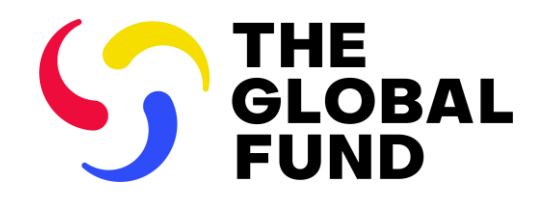

#### **EXTERNAL INFORMATION SESSION**

# Updates to the PR Reporting Process

Financial Closure Report (FCR)

2 July 2024

PC

#### Agenda

#### Session 2: 14:35-15:30

**Closure & Financial Closure Report** 

- **1** Overview: Closure key changes
- **2** Financial Closure Report content
- **3** Financial Closure Report in the Partner Portal
- 4 Next steps and resources

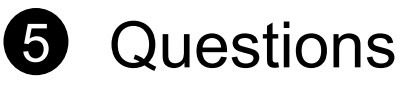

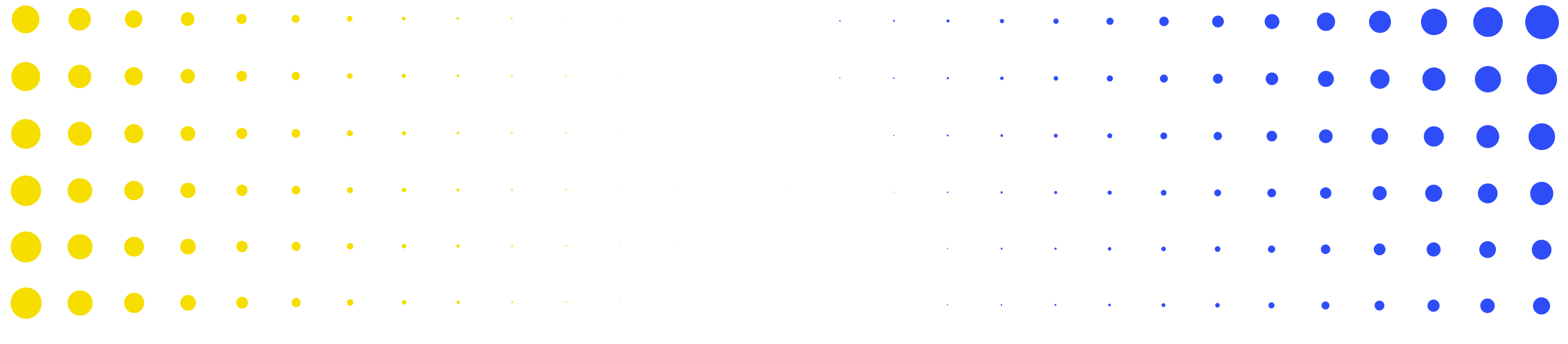

# **Overview: Closure key changes**

1

| • | TH رک<br>• | E GLO | BAL F |   | • | • | • | • | • | • | • | • | • | • | • | • | • | • | • | • | • | • | • | • | • | • | • | 3 |
|---|------------|-------|-------|---|---|---|---|---|---|---|---|---|---|---|---|---|---|---|---|---|---|---|---|---|---|---|---|---|
| • | •          | ٠     | ٠     | • | • | • | • | ٠ | ٠ | ٠ | ٠ | • | • | • | • | • | • | • | • | • | • | • | • | • | • | • | • | • |
| · | •          | •     | ٠     | • | • | • | • | • | • | • | • | • | • | • | • | • | • | • | • | • | • | • | • | • | • | • | • | • |
| • | ·          | •     | •     | ٠ | • | • | • | • | • | • | • | • | • | • | • | • | • | • | • | • | • | • | • | • | • | • |   | • |
| • | •          | •     | •     | ٠ | • | ٠ | ٠ | • | ٠ | • | • | • | • | • | • | • | • | • | • | • | • | • | • | • |   |   |   | • |
| • | •          | •     | •     | • | • | ٩ | • | • | • | • | • | • | • | • | • | • | • | • | • | • |   | • |   |   | • | • | • | • |
|   | •          | •     | •     | • | • | • | • | * | 8 | * | • | • | • | • | • | • | • | • | • | • |   |   | • | • | • | • | • | • |

#### What's new?

 The Financial Closure process is now considered completed when both Regular and C19RM financial closure processes are completed.

#### What's been simplified?

- The Financial Services Validation step is removed from the Closure process (Financial and Administrative closure completion): Financial closure statuses are managed automatically in GOS
- The Cash balance at the end of the IP is directly linked to subsequent IP for continuing grants.
- The Refunds and Recoveries status management is automated and linked to the Recoveries module

| GC6<br>REGULAR<br>CLOSURE               | Closure of the regular GC6 grant /IPs follow the regular process<br>Note upcoming changes to the FCR process and content                                                                                                    | Ongoing  |
|-----------------------------------------|----------------------------------------------------------------------------------------------------|----------|
| GC6<br>REGULAR<br>+<br>C19RM<br>CLOSURE | <ol> <li>Regular and C19RM closure timelines overlapping<sup>1</sup>, the two closure processes are merged with one set of closure reporting requirements.</li> <li>C19RM closure process is the same as the GC6 regular closure process.</li> </ol>                                                  | Ongoing  |
| C19RM<br>CLOSURE                        | <ol> <li>For cases where C19RM continues after the regular IP end date (e.g. Dec 24 and beyond):<br/>a separate set of C19RM closure requirements same as GC6 closure requirements, will be<br/>introduced.</li> <li>C19RM closure process is the same as the GC6 regular closure process.</li> </ol> | As of Q2 |

Information sessions and further materials on C19RM closures will be shared with CTs, PRs and LFAs in July

## **FCR – Key Changes**

#### What's been simplified? What's changed? What's new? CTs are no longer required to • The FCR is aligned to the annual generate the FCR, share the form financial reporting. Information via email and import the FCR back The FCR is fully embedded into requested similar to the PUDR / Final into GOS. **PR Reporting**: follows the same PU. process as the PC and PU/DR. Financial review only: no manual Enhanced financial reporting: steps required for CT in GOS. • The FCR is fully online: PRs and Expanded FCR – includes 9 Financial LFAs access, complete and submit tabs. Additional information requested the form via the Partner Portal. used for corporate reporting\*. The FCR is subject to Data Quality Enhanced controls over triangulation Checks (DQC) in Partner Portal.

- The FCR is displayed under the Implementation Oversight tab in GOS and appears as a separate tile in the PR Reporting page.
- Enhanced controls over triangulation provide a basis for verification and adjustments within the FCR for correcting prior period errors/differences.
- This allows for consistent financial reporting and timely reconciliation and financial closure

#### \* Including AFC, GC6 and C19RM funds reconciliation and reforecast exercises, all feeding into the next replenishment.

#### **Financial Closure Report in Closure Process**

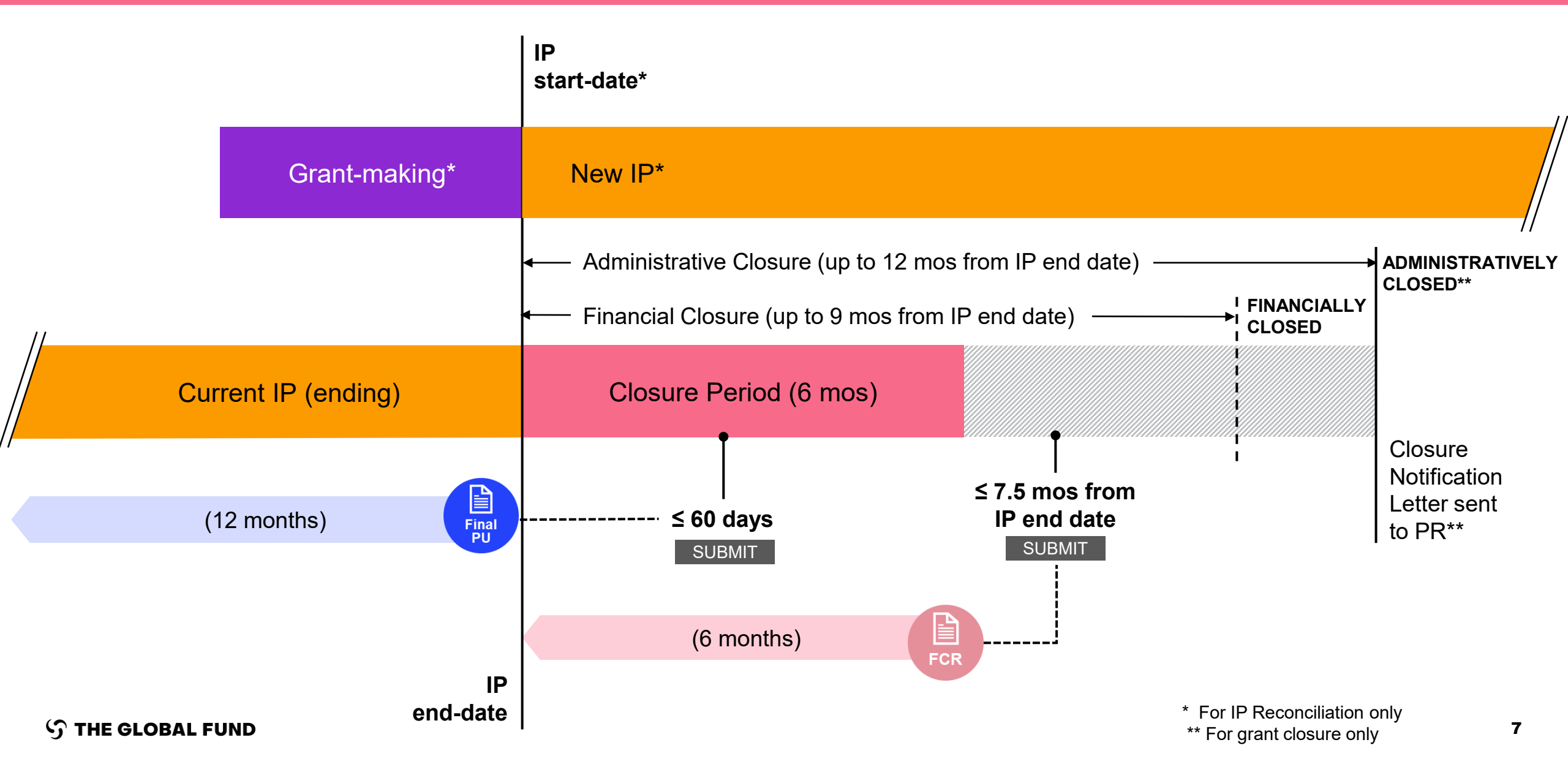

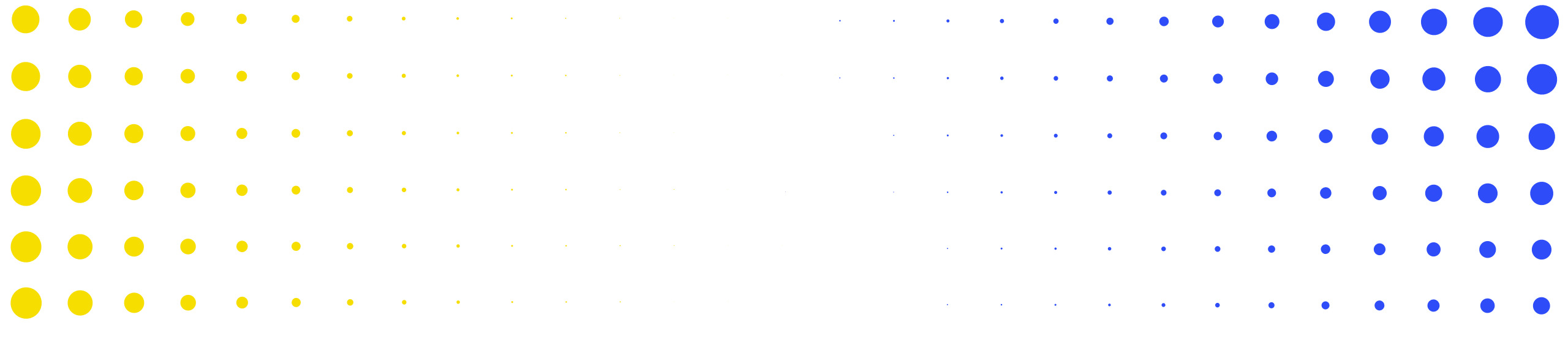

# **2** Financial Closure Report (FCR) content

|   | •          | •           | •          | •        | • | ٠ | • | • | 8 | × | • | • | • | • | • | • | • | • |   |   |   |   | • | • | • | • | • | • |
|---|------------|-------------|------------|----------|---|---|---|---|---|---|---|---|---|---|---|---|---|---|---|---|---|---|---|---|---|---|---|---|
| • | •          | •           | •          | •        | • | • | • | • | • | • | • | • | • | • |   | • | • | • | • | • | • | • | • |   | • | • | • | • |
| • | •          | ·           | •          | •        | • | • | • | • | • | • | • | • | • | • | • | • | • | • | • | • | • | • | • | • | • | • | • | • |
| • | •          | •           | •          | •        | • | ٠ | • | • | • | • | • | • | • | • | • | • | • | • | • | • | • | • | • | • | • | • | • | • |
| • | •          | •           | •          | ٠        | ٠ | • | • | • | • | • | ٠ | • | • | • | • | • | • | • | • | • | • | • | • | • | • | • | • | • |
| • | •<br>Э тне | •<br>E GLOI | •<br>BAL F | •<br>UND | • | • | • | • | • | • | • | • | • | • | • | • | • | • | • | • | • | • | • | • | • | • | • | 8 |
| • | •          | ٠           | ٠          | •        | • | ٠ | • | • | • | • | • | • | • | • | • | • | • | • | • | • | • | • | • | • | • | • | • | • |

#### Tabs included in the FCR

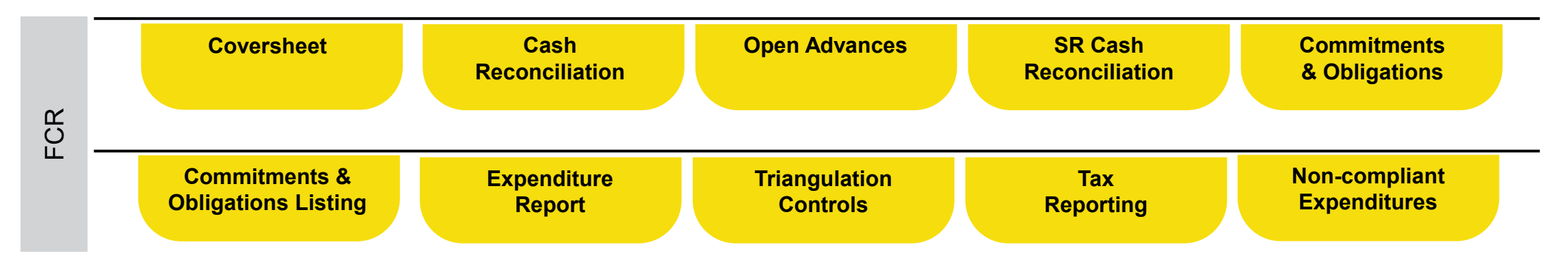

#### **FCR content – Coversheet**

| Cove                    | ersheet | Cash<br>Reconciliation | Open<br>Advances | SR Cash<br>Reconciliation | Commitments<br>& Obligations   | Commitments &<br>Obligations Listing | Expenditure<br>Report | Triangulation<br>Controls | Tax Reporting | Non-compliant<br>Expenditures |
|-------------------------|---------|------------------------|------------------|---------------------------|--------------------------------|--------------------------------------|-----------------------|---------------------------|---------------|-------------------------------|
|                         |         |                        |                  |                           |                                |                                      |                       |                           |               |                               |
|                         |         |                        |                  |                           |                                |                                      |                       |                           |               |                               |
| Cover Sheet             |         |                        |                  |                           |                                |                                      |                       |                           |               |                               |
| > ① Errors and Warnings |         |                        |                  |                           | ≅ Check da                     | ta quality                           |                       |                           | Data qua      | ality check required          |
| Financial Summary       |         |                        |                  |                           |                                |                                      |                       |                           |               |                               |
|                         |         |                        |                  | Cash ba                   | alance at the end of the perio | bd                                   |                       |                           | Time elap     | sed since start of IP         |
|                         |         |                        |                  |                           |                                |                                      |                       |                           |               |                               |

#### Exchange rates

| Item Exchange Rate                                                        | Exchange rates used by the PR |
|---------------------------------------------------------------------------|-------------------------------|
| 1 Exchange rate to convert opening cash balance                           |                               |
| 2 Exchange rate to convert closing cash balance                           |                               |
| 3 Exchange rate to convert total PR cash outflow for the reporting period |                               |
| 4 Comments on exchange rates                                              |                               |

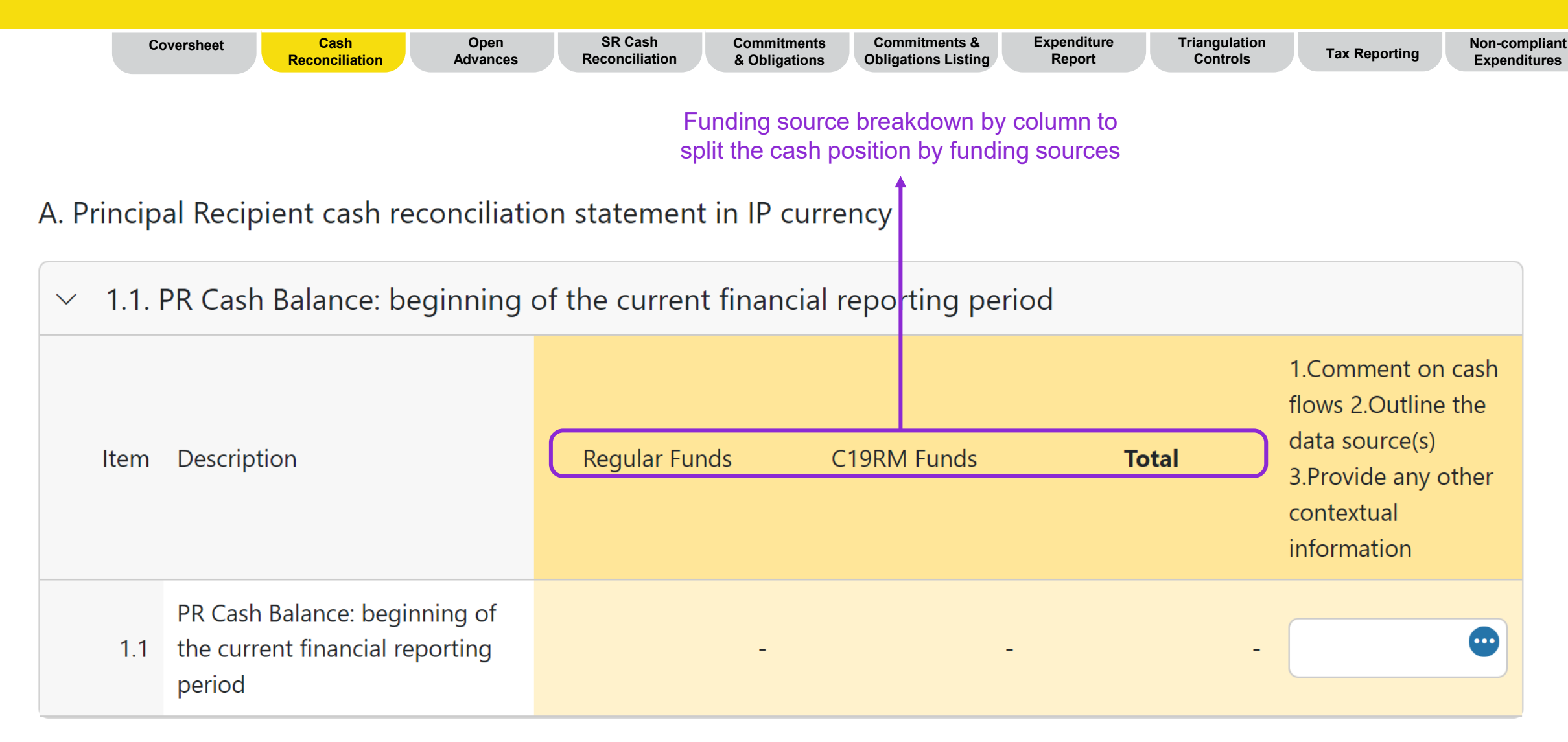

|                              | Covershe    | eet | Ca<br>Recon | ash<br>ciliation                                      | Open<br>Advances                                            | SR Casl<br>Reconcilia                         | n<br>tion     | Commitments<br>& Obligations  | Commitn<br>Obligation | nents &<br>is Listing | Expenditure<br>Report | Friangulatior<br>Controls | 1 | Tax Reporting                                                                         | Non-compliant<br>Expenditures       |
|------------------------------|-------------|-----|-------------|-------------------------------------------------------|-------------------------------------------------------------|-----------------------------------------------|---------------|-------------------------------|-----------------------|-----------------------|-----------------------|---------------------------|---|---------------------------------------------------------------------------------------|-------------------------------------|
|                              |             | ~   | 2. IP In    | come                                                  |                                                             | Funding s                                     | ourc<br>ash p | e breakdowr<br>oosition by fu | by colur<br>nding sou | nn to<br>urces        |                       |                           |   |                                                                                       |                                     |
|                              | _           |     | ltem        | Descriptic                                            | n                                                           | -                                             | (             | Regular Funds                 |                       | C19RM Fur             | ıds                   | <br>Total                 | ) | 1.Comment on<br>2.Outline the d<br>source(s) 3.Pro-<br>other contextu-<br>information | cash flows<br>ata<br>vide any<br>al |
|                              |             |     | 2.1         | Disbursen<br>to the PR                                | nents made dir                                              | ectly by the GF                               |               |                               | -                     |                       | -                     |                           | - |                                                                                       | •                                   |
| The first part of income sec | the<br>tion |     | 2.2         | Disbursen<br>PPM / wa                                 | nents made by<br>mbo                                        | the GF through                                |               |                               | -                     |                       | -                     |                           | - |                                                                                       | •                                   |
|                              |             |     | 2.3         | Other dire<br>GF                                      | ect disbursemei                                             | nts made by the                               |               |                               | -                     |                       | -                     |                           | - |                                                                                       | •                                   |
|                              |             |     | 2A          | Total disb                                            | ursements mac                                               | le by the GF                                  |               |                               | -                     |                       | -                     |                           | - |                                                                                       | •                                   |
|                              |             |     | 2.4         | Interest re                                           | eceived on PR b                                             | ank accounts                                  |               |                               |                       |                       |                       |                           | - |                                                                                       | •                                   |
|                              |             |     | 2.5         | PR's rever<br>activities a<br>from disp<br>applicable | nue from incom<br>and other incor<br>osal of assets, e<br>e | ne-generating<br>ne (e.g. income<br>etc.), if |               |                               |                       |                       |                       |                           | - |                                                                                       | •••                                 |
| ၄ာ THE GLOB                  | AL FUND     |     | 2B          | Total othe                                            | er income for Pl                                            | २                                             |               |                               | -                     |                       | -                     |                           | _ |                                                                                       | •                                   |

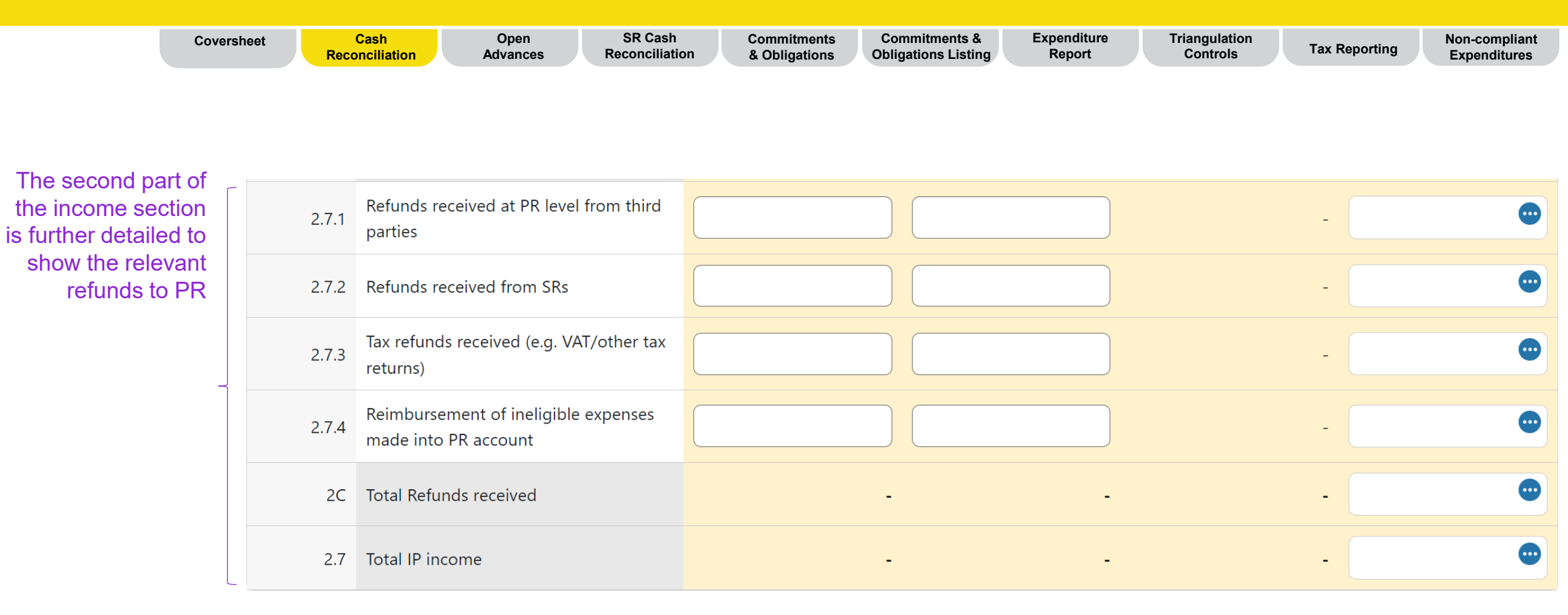

|                              | Coversheet Cash<br>Reconciliation                            | Open<br>Advances | SR Cash<br>Reconciliation            | Commitments<br>& Obligations   | Commitments &<br>Obligations Listing | Expenditure<br>Report | Triangulation<br>Controls | Tax Reporting                                                                                    | Non-compliant<br>Expenditures |
|------------------------------|--------------------------------------------------------------|------------------|--------------------------------------|--------------------------------|--------------------------------------|-----------------------|---------------------------|--------------------------------------------------------------------------------------------------|-------------------------------|
| <ul><li>✓ 3. IP ca</li></ul> | ash outflows                                                 | Fund<br>split t  | ing source break<br>he cash position | down by colur<br>by funding so | nn to<br>urces                       |                       |                           |                                                                                                  |                               |
| ltem                         | Description                                                  |                  | Regular Funds                        | s C                            | 19RM Funds                           | Tot                   | al                        | 1.Comment on cas<br>2.Outline the data<br>source(s) 3.Provide<br>other contextual<br>information | h flows<br>any                |
| 3.1                          | PR Payments (including advance payments)                     |                  |                                      |                                |                                      | )                     | -                         |                                                                                                  | •                             |
| 3.2                          | PPM / wambo payments made by<br>GF on behalf of the PR       | the              |                                      | -                              | -                                    | -                     | -                         |                                                                                                  | •                             |
| 3.3                          | Payments to other third parties by<br>GF on behalf of the PR | ' the            |                                      | -                              | -                                    | -                     | -                         |                                                                                                  |                               |
| 3.4                          | PR disbursement(s) to sub-recipier                           | nts              |                                      |                                |                                      |                       | -                         |                                                                                                  | •                             |
| 3.5                          | Bank charges on disbursements ar payments for PR             | nd               |                                      |                                | 0                                    | )                     | -                         |                                                                                                  |                               |
| 3.6                          | Total payments and disbursements                             | s                |                                      |                                |                                      |                       | -                         |                                                                                                  | •                             |

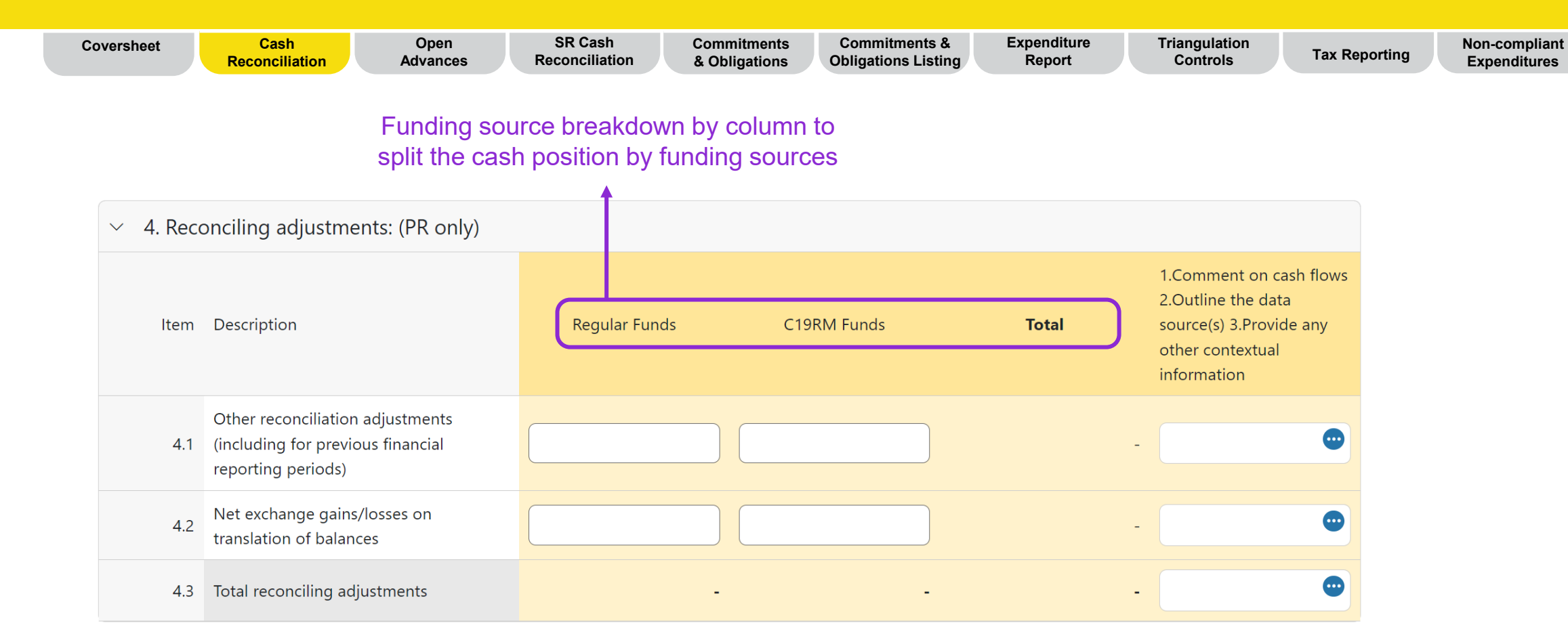

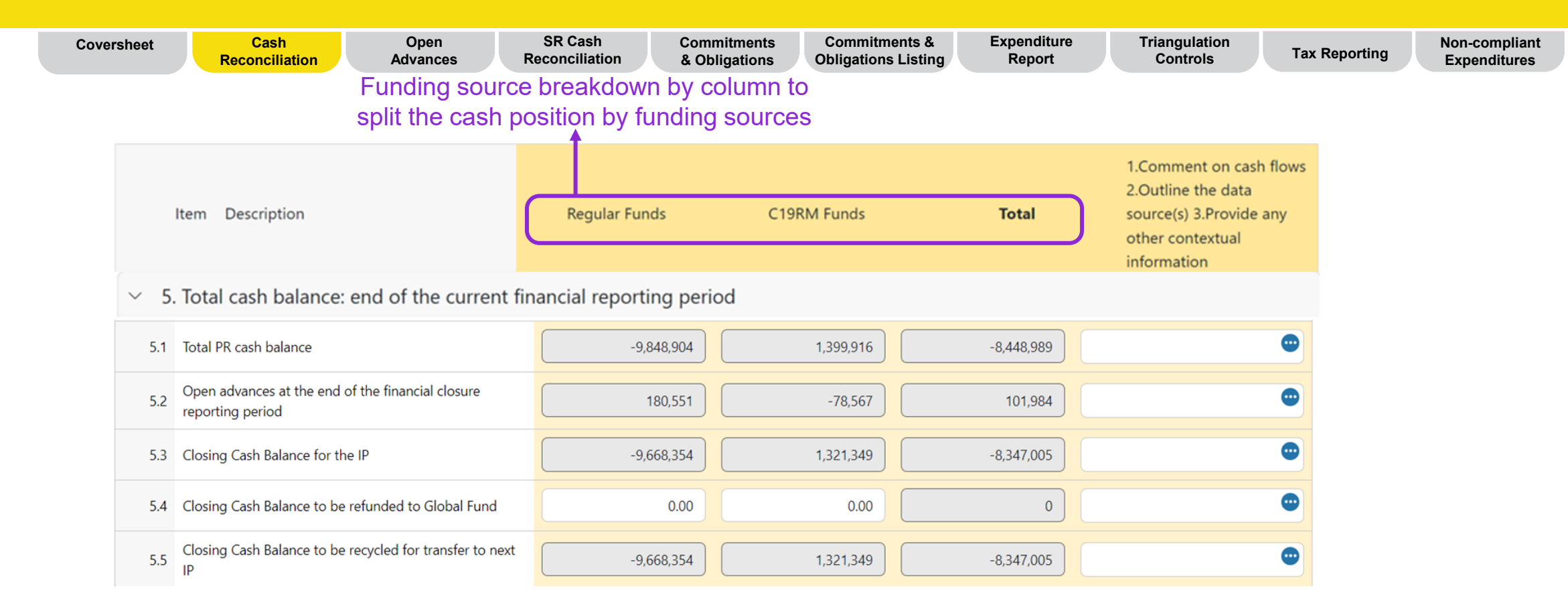

The Cash Reconciliation largely remains the same as introduced in the Pulse Check, however, specifically for FCRs additional 4 elements (5.2-5.5) have been introduced to determine the use of closing balances.

- 5.2 relates to advances at the end of the closure period and it is directly linked from the Open Advances tab.
- 5.3 is the total of 5.1 and 5.2.
- 5.4 is the only input cell required by the PR. The PRs are required to enter any funds that they intend to refund to the Global Fund at the end of the closure.
- 5.5 is the balance of the total closing cash balance (5.3) less the PR's refund (5.4) to determine the final cash balance to reconcile against the next IP.

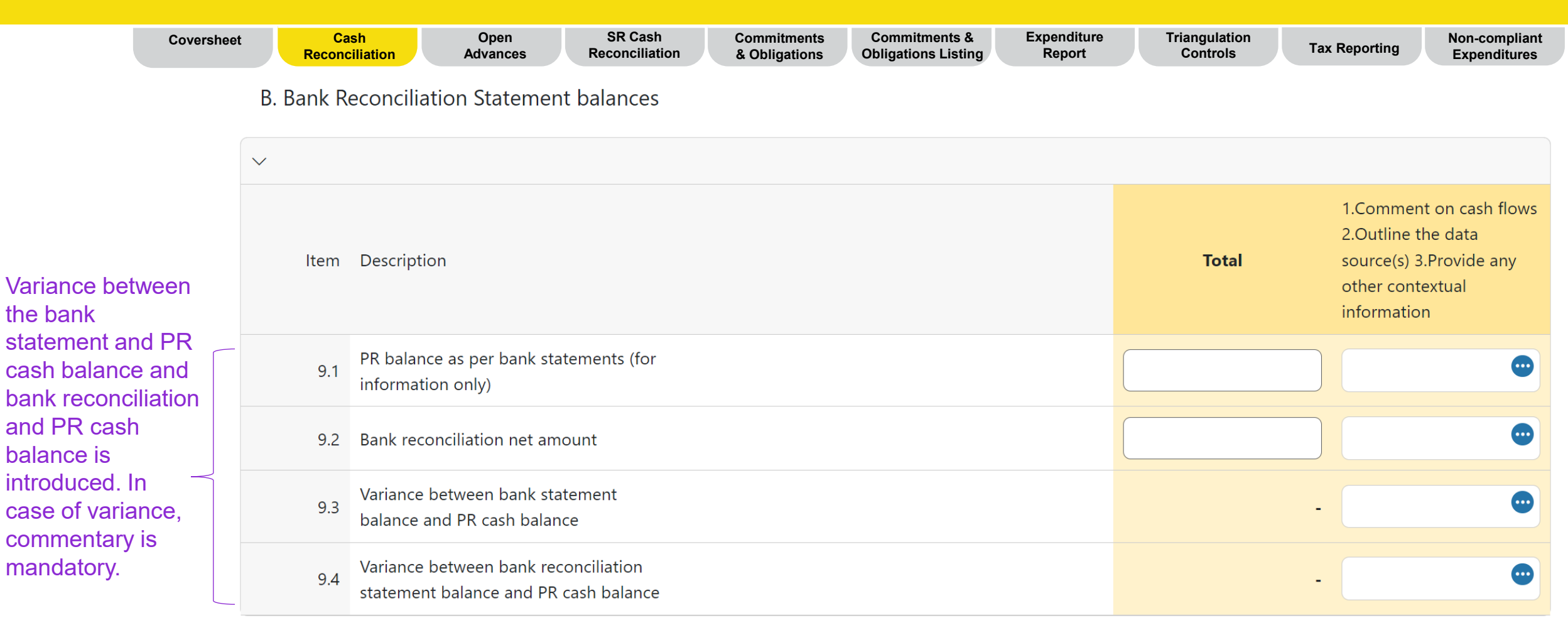

#### Tips for 9.1:

If the PR hold Global Fund funds in more than one account, a sum of all accounts should be entered in this field and the PR should attach the bank statement from all accounts.

#### Tips for 9.2:

This represents the bank balance as reported under line 9.1, which is adjusted for reconciling items, such as unpresented checks or bank charges not booked in the PR's accounting. Bank reconciliation is also used for grants with comingled account.

#### Tips for 9.4:

This represents the difference between the bank reconciliation (9.2) and the reported PR cash balance (5.1). The variances between those two should be minimal. For example, **17** petty cash.

### **FCR content – Open Advances**

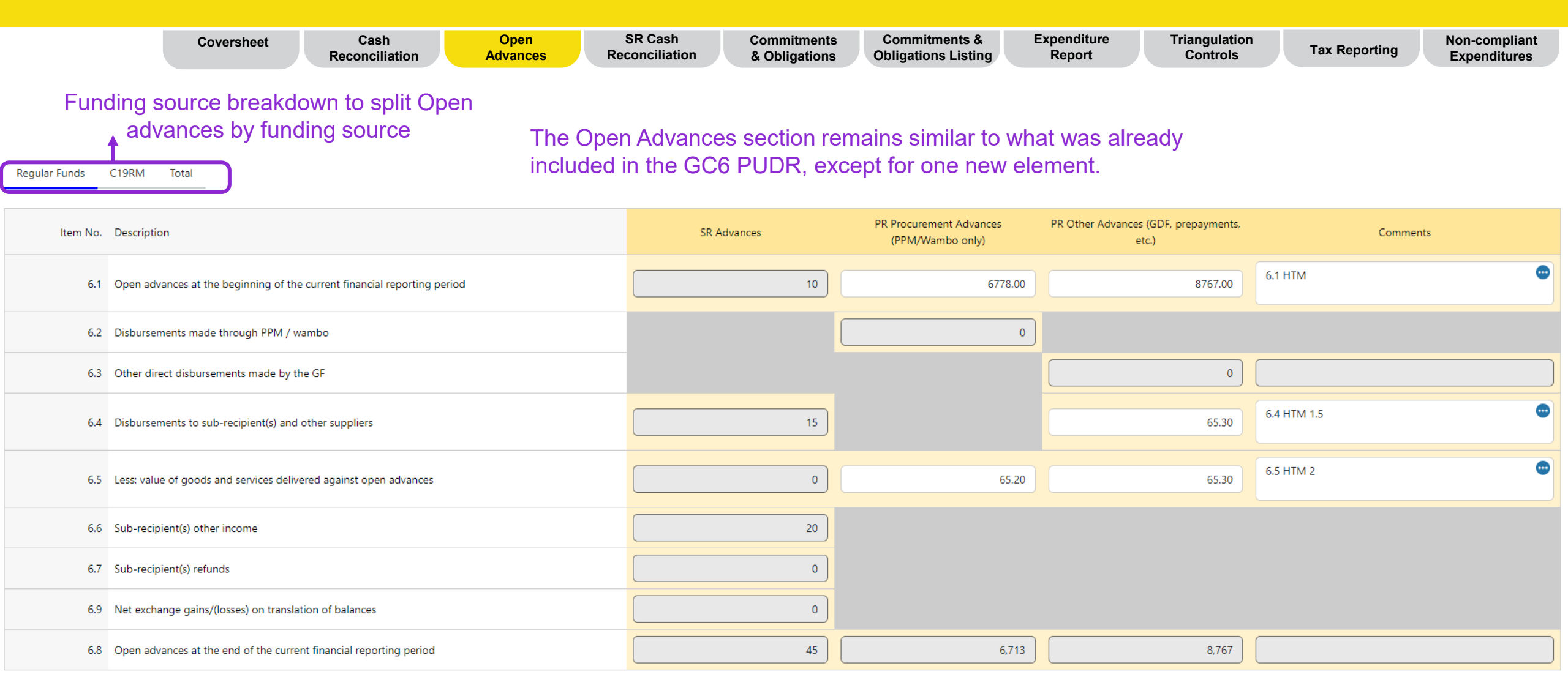

6.9 Net exchange gains/(losses) on translation of balances has been introduced in the open advances for SRs to clearly identify those forex impacts separately from other adjustments to the open advances.

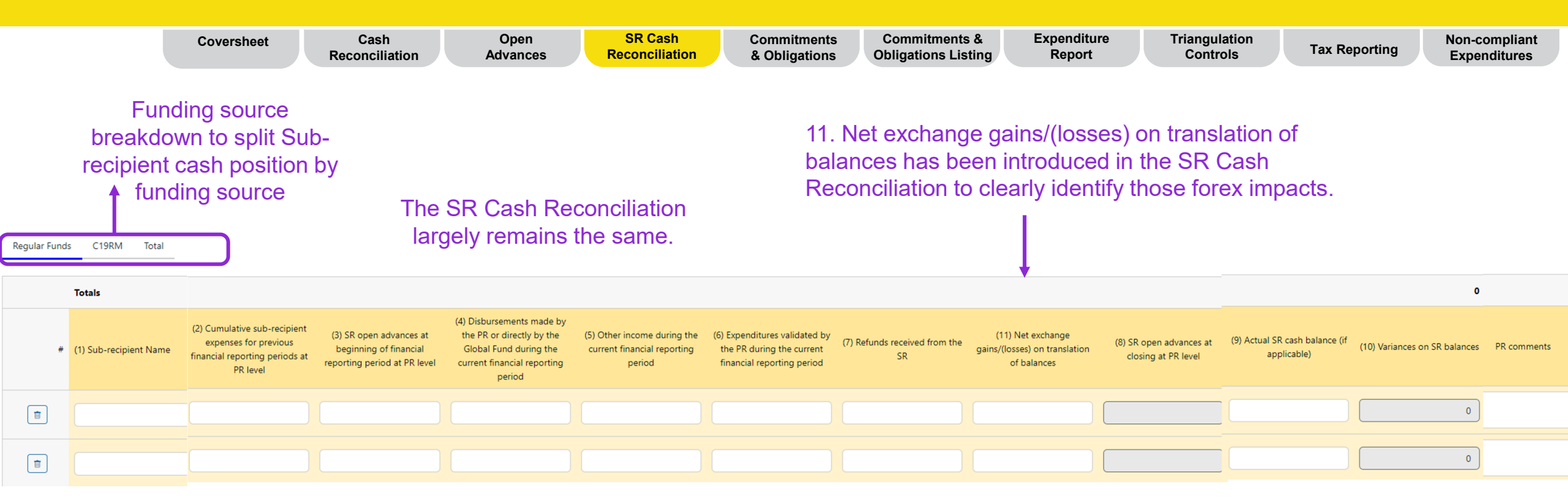

### **FCR content – Commitments and Obligations**

|                               | Coversheet Cash<br>Reconciliati                                                      | Open<br>on Advances | SR Cash<br>Reconciliation | Commitments<br>& Obligations                  | Commitments &<br>Obligations Listing                       | Expenditure<br>Report                                | Triangulation<br>Controls   | Tax Reporting                                              | Non-compliant<br>Expenditures   |
|-------------------------------|--------------------------------------------------------------------------------------|---------------------|---------------------------|-----------------------------------------------|------------------------------------------------------------|------------------------------------------------------|-----------------------------|------------------------------------------------------------|---------------------------------|
| Fu                            | unding source breakdown to split<br>Commitments and Obligations by<br>funding source |                     |                           | The reporting<br>pre-populated<br>Commitments | of Commitments a<br>based on the info<br>and Obligations I | and Obligations<br>ormation entere<br>isting section | for the FCR wil<br>d in the | l be                                                       |                                 |
| Principal Reci<br>Regular Fur | pient fin incial commitments obligations<br>nds C19RM Total                          |                     |                           |                                               |                                                            |                                                      |                             |                                                            |                                 |
| Item No.                      | Description                                                                          | Previous finance    | cial reporting period     |                                               | Current financial repo                                     | orting period                                        | 1. Comment on ca            | ash flows 2. Outline the data<br>other contextual informat | source(s) 3. Provide any<br>ion |
| 7.1a                          | PR total financial commitments                                                       |                     |                           | -                                             |                                                            |                                                      |                             |                                                            | ٢                               |
| 7.1b                          | SR(s) total financial commitments                                                    |                     |                           | -                                             |                                                            |                                                      |                             |                                                            | •                               |
| 7.2a                          | PR financial obligations                                                             |                     |                           |                                               |                                                            |                                                      |                             |                                                            | •                               |
| 7.2b                          | SR(s) financial obligations                                                          |                     |                           |                                               |                                                            |                                                      |                             |                                                            | •                               |
| 7.2c                          | Accrued severance                                                                    |                     |                           |                                               |                                                            |                                                      |                             |                                                            | •                               |
| 7.4                           | Total financial commitments & financial obligations                                  |                     |                           |                                               |                                                            |                                                      |                             |                                                            | •                               |

# **FCR content – Commitments and Obligations Listing**

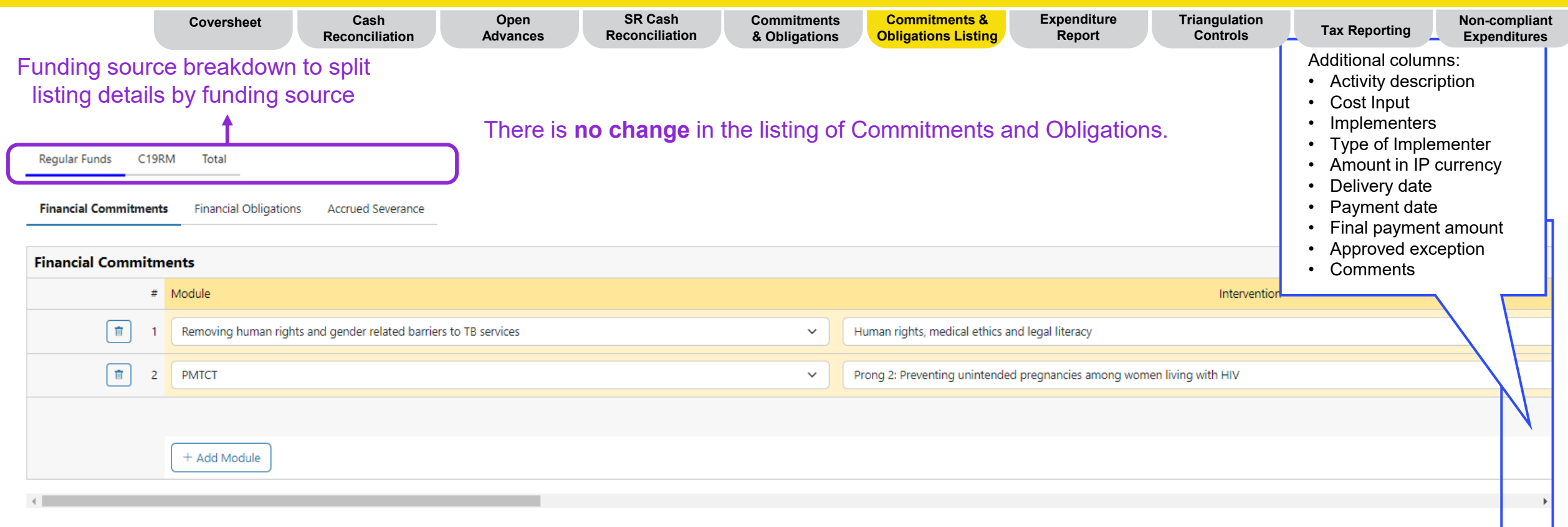

The commitment and obligations listing will populate the commitment and obligations tab.

- Financial commitments with type of implementer as PR will populate Item 7.1a
- Financial commitments with type of implementer as SR will populate Item 7.1b
- Financial obligations with type of implementer as PR will populate Item 7.2a
- Financial obligations with type of implementer as SR will populate Item 7.2b
- Accrued Severance will populate Item 7.2c

#### **今 THE GLOBAL FUND**

## **FCR content – Expenditure Report**

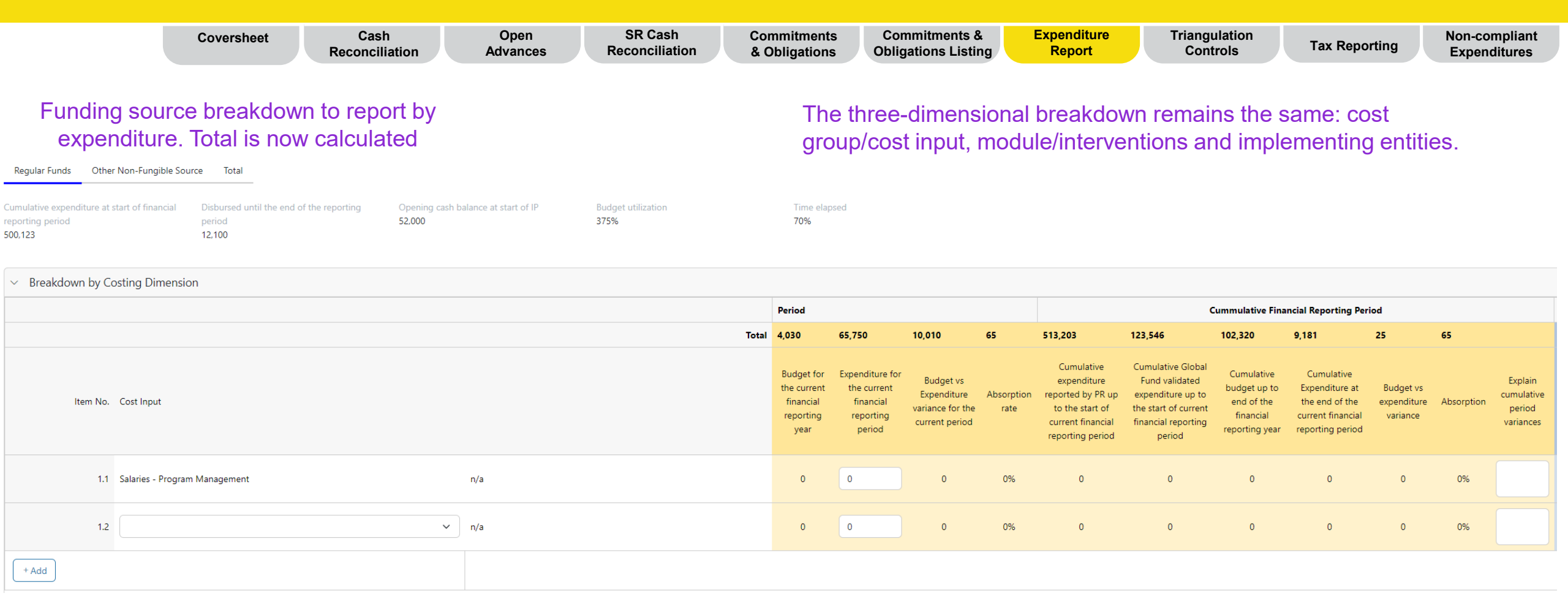

Costing Dimensions are populated based on the Full IP budget so that the PR can report on any expenditures that have been advanced compared to budget. In addition, it is possible to include costing dimensions that were not part of the original budget The PR only has to enter the expenditure for the current period by cost dimensional items. The cumulative expenditure is calculated based on the previous reported amounts (from previous PUDR). Explanation to the variances of +/-15% must be provided by the PR.

## **FCR content – Triangulation – Controls**

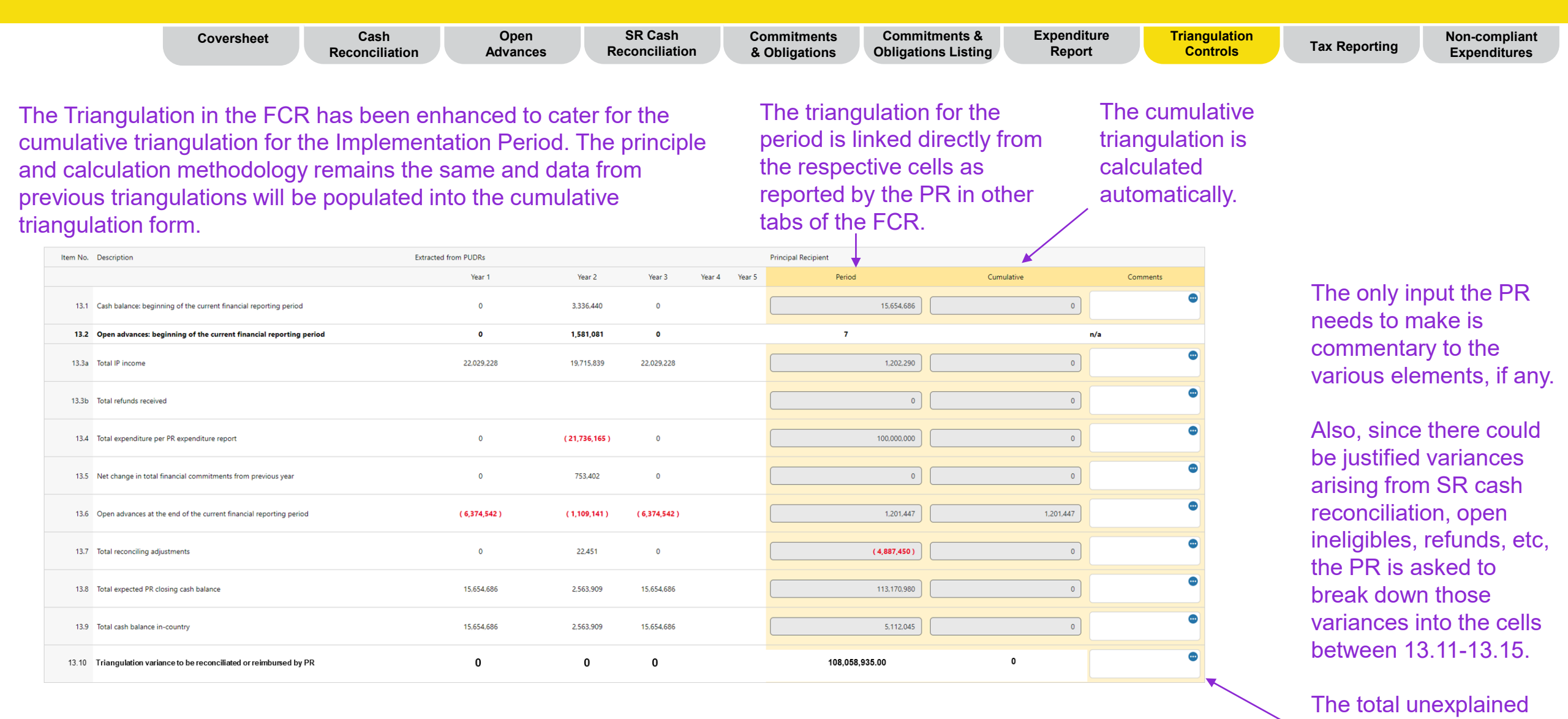

 $\mathfrak{S}$  THE GLOBAL FUND

variances will then be calculated accordingly.

### **FCR content – Triangulation – Controls**

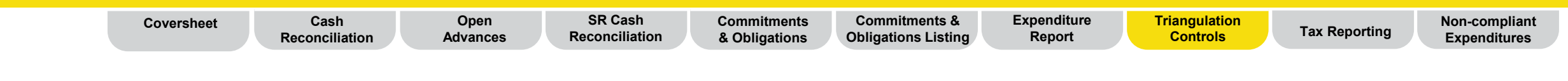

The expenditure check serves as an arithmetic check on the cumulation of the expenditures, by cumulating standalone period expenditures and comparing them against the reported period expenditures to check if there was an error, which would need to be corrected.

| Item No. | Description                                              | Extracted from PUDRs |            |        |        |        | Principal Recipient |                 |          |
|----------|----------------------------------------------------------|----------------------|------------|--------|--------|--------|---------------------|-----------------|----------|
|          |                                                          | Year 1               | Year 2     | Year 3 | Year 4 | Year 5 | Period              | Cumulative      | Comments |
|          |                                                          |                      |            |        |        |        |                     |                 |          |
| 13.2     | Expenditure Check                                        |                      |            |        |        |        |                     |                 |          |
| 13.2.1   | Expenditure recognized for the year                      | 0                    | 21,736,165 | 0      |        |        | ( 100,000,000 )     |                 | ٢        |
| 13.2.2   | Cumulative expenditure as per check                      | 0                    | 21,736,165 | 0      |        |        |                     | ( 100,000,000 ) | •        |
| 13.2.3   | Cumulative expenditure as reported in Expenditure Report |                      |            |        |        |        |                     | ( 100,000,000 ) | ٢        |
| 13.2.4   | Variance                                                 | 0                    | 21,736,165 | 0      |        |        |                     | 0               | ٢        |

### **FCR content – Triangulation – Controls**

|       | Coversheet | Cash<br>Reconciliation | Open<br>Advances | SR Cash<br>Reconciliation | Commitments<br>& Obligations | Commitments &<br>Obligations Listing | Expenditure<br>Report | Triangulation<br>Controls | Tax Reporting | Non-compliant<br>Expenditures |
|-------|------------|------------------------|------------------|---------------------------|------------------------------|--------------------------------------|-----------------------|---------------------------|---------------|-------------------------------|
|       |            |                        |                  |                           |                              |                                      |                       |                           |               |                               |
| 110 B |            | e                      |                  |                           |                              |                                      |                       |                           |               |                               |

The split of cash balance by funding sources generally contains automated cell except for the 13.3.5 Adjustment to C19RM cash balance filed that is used for the examples mentioned previously.

| Item No. | Description                        | Extracted from PUDRs |        |        |        |        | Principal Recipient |            |          |
|----------|------------------------------------|----------------------|--------|--------|--------|--------|---------------------|------------|----------|
|          |                                    | Year 1               | Year 2 | Year 3 | Year 4 | Year 5 | Period              | Cumulative | Comments |
|          |                                    |                      |        |        |        |        |                     |            |          |
| 13.3.1   | Opening cash balance C19RM         |                      |        |        |        |        |                     |            | •        |
| 13.3.2   | Disbursement C19RM                 |                      |        |        |        |        |                     |            |          |
| 13.3.3   | Expenditure C19RM 2020             |                      |        |        |        |        |                     |            | •        |
| 13.3.4   | Expenditure C19RM 2021             |                      |        |        |        |        |                     |            | ٢        |
| 13.3.5   | Adjustment to C19RM cash balance   |                      |        |        |        |        |                     |            | •        |
| 13.3.6   | Closing Cash balance C19RM         |                      |        |        |        |        |                     |            | 0        |
| 13.3.7   | Closing Cash balance Regular Funds |                      |        |        |        |        |                     |            | •        |

### **FCR content – Tax Reporting**

|                | Coversheet      | Cash<br>Reconciliation | Open<br>Advances | SR Cash<br>Reconciliation | Commitments<br>& Obligations | Commitments &<br>Obligations Listing | Expenditure<br>Report | Triangulation<br>Controls | Tax Reporting | Non-compliant<br>Expenditures |
|----------------|-----------------|------------------------|------------------|---------------------------|------------------------------|--------------------------------------|-----------------------|---------------------------|---------------|-------------------------------|
| The tax repor  | ting is now rec | uired in the F         | CR as well. Th   | ne overall                |                              |                                      |                       |                           |               |                               |
| information re | mains the san   | ne as in the Pl        | JDR. howeve      | r the structure           |                              | The info                             | ormation will         | still be provide          | d by PR and S | 3Rs in                        |

has changed for better understanding.

grant currency. The totals are calculated automatically.

|          | Grant Tax Exemption Status                                                         | Import Duties | No Exemption | Partial ~ |
|----------|------------------------------------------------------------------------------------|---------------|--------------|-----------|
| Item No. | Description                                                                        | PR            | SR           | TOTAL     |
| 12.1     | Balance of Taxes Unrecovered at the start of the Reporting Period                  |               |              | 0         |
| 12.2     | Taxes Paid During the Reporting Period                                             |               |              | 0         |
| 12.3     | Taxes Recovered from Tax Authorities during the Reporting Period                   |               |              | 0         |
| 12.4     | Closing Balance of Taxes Not Yet recovered from Tax Authorities                    | 0             | 0            | 0         |
| 12.5     | Total Taxes Reimbursed by Implementer to Grant Account during the Reporting Period |               |              | 0         |
| 12.6     | Total Taxes Reimbursed by Implementer to Global Fund during the Reporting Period   |               |              | 0         |
| 12.7     | Balance of Taxes Unrecovered at the end of the Reporting Period                    | 0             | 0            | 0         |

| Tax information comments |  |  |
|--------------------------|--|--|
|                          |  |  |
|                          |  |  |
|                          |  |  |

#### Final Tax Statement for the Implementation Period

| Period               | Balance of taxes unrecovered at the start of the Reporting Period | Taxes paid during the Reporting Period | Taxes recovered from tax authorities during the<br>Reporting Period | Total taxes reimbursed by Implementer to Grant<br>Account | Total taxes reimbursed by Implementer to Global<br>Fund | Total taxes remain unrecovered at end of the<br>Reporting Period |
|----------------------|-------------------------------------------------------------------|----------------------------------------|---------------------------------------------------------------------|-----------------------------------------------------------|---------------------------------------------------------|------------------------------------------------------------------|
| null to null         | 0                                                                 |                                        |                                                                     | 0                                                         | 0                                                       |                                                                  |
| Jul-2021 to Mar-2022 | 0                                                                 | 80,143                                 | 0                                                                   | 0                                                         | 0                                                       | 80,143                                                           |
| Oct-2022 to Mar-2023 | 0                                                                 | 51,105                                 | 205,808                                                             | 0                                                         | 0                                                       | -154,703                                                         |
| Oct-2023 to Mar-2024 | 0                                                                 |                                        |                                                                     | 0                                                         | 0                                                       |                                                                  |
| Closure              | 0                                                                 | 0                                      | 0                                                                   | 0                                                         | 0                                                       | 0                                                                |
| Total                | 0                                                                 | 131,248                                | 205,808                                                             | 0                                                         | 0                                                       | -74,560                                                          |

#### Note: Unrecovered taxes are considered non-compliant. However, those should NOT be duplicated in the "Non-compliant Expenditures section".

### **FCR content – Non-compliant Expenditures**

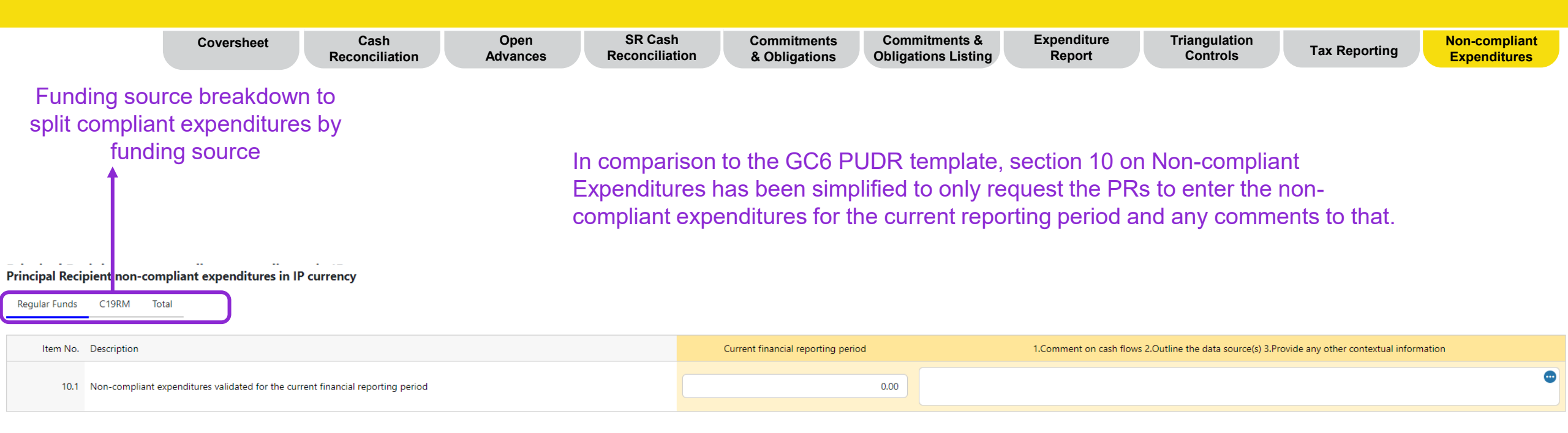

Note: Unrecovered taxes are considered non-compliant. However, those should NOT be reported in this section, but rather in the Tax Reporting section.

#### **今 THE GLOBAL FUND**

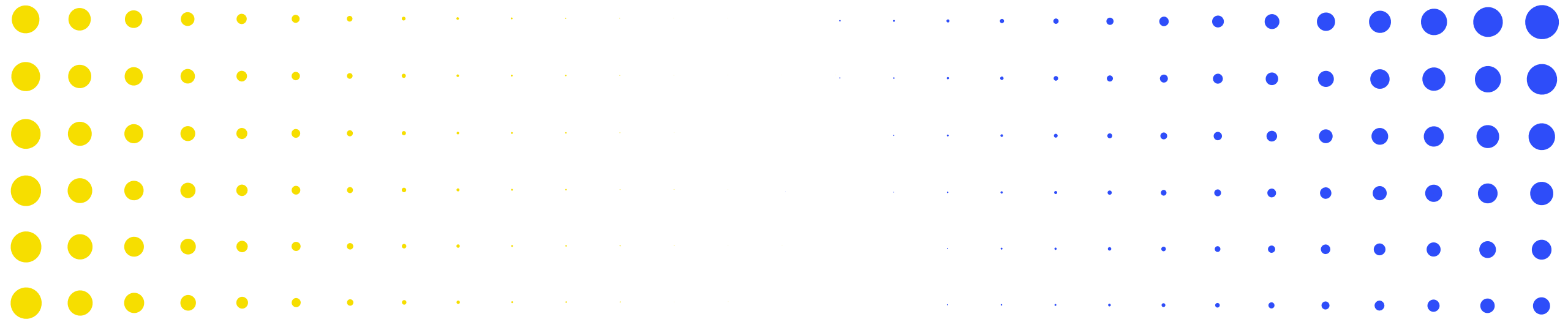

# **3** Financial Closure Report in Partner Portal

| • | •        | ٠      | ٠     | •   | • | • | • | • | •        | • | • | • | • | • | • | • | • | • | • | • | • | • | • | • | • | • | •  | • |
|---|----------|--------|-------|-----|---|---|---|---|----------|---|---|---|---|---|---|---|---|---|---|---|---|---|---|---|---|---|----|---|
|   | نۍ<br>тн | IE GLC | BAL F | UND |   |   |   |   |          |   |   |   |   |   |   |   |   |   |   |   |   |   |   |   |   |   | 21 | 3 |
| • | •        | •      | ٠     | •   | • | • | • | • | •        | • | • | • | • | • | • | • | • | • | • | • | • | • | • | • | • | • | •  | • |
| • | •        | •      | ٠     | ٠   | ٠ | ٠ | • | • | •        | • | • | • | • | ٠ | • | • | • | • | • | • | • | • | • | • | • | • | •  | • |
| • | ·        | •      | •     | •   | ٠ | • | • | • | •        | • | • | • | • | • | • | • | • | • | • | • | • | • | • | • | • | • | •  | • |
| • | •        | •      | •     | ٠   | • | • | • | • | •        | • | • | • | • | • | • | • | • | • | • | • | • | • | • | • | • | • | •  | • |
| • | •        | •      | •     | •   | • | ٠ | ٩ | • | •        | • | • | • | • | • | • | • | • | • | • | • |   |   | • |   |   | • | •  | • |
|   | •        | •      | •     | •   | • | • | • | * | <b>N</b> | × | • | • | • | • | • | • | • | • |   | • |   |   |   | • | • | • | •  | • |

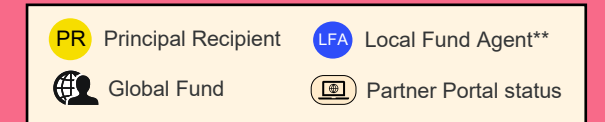

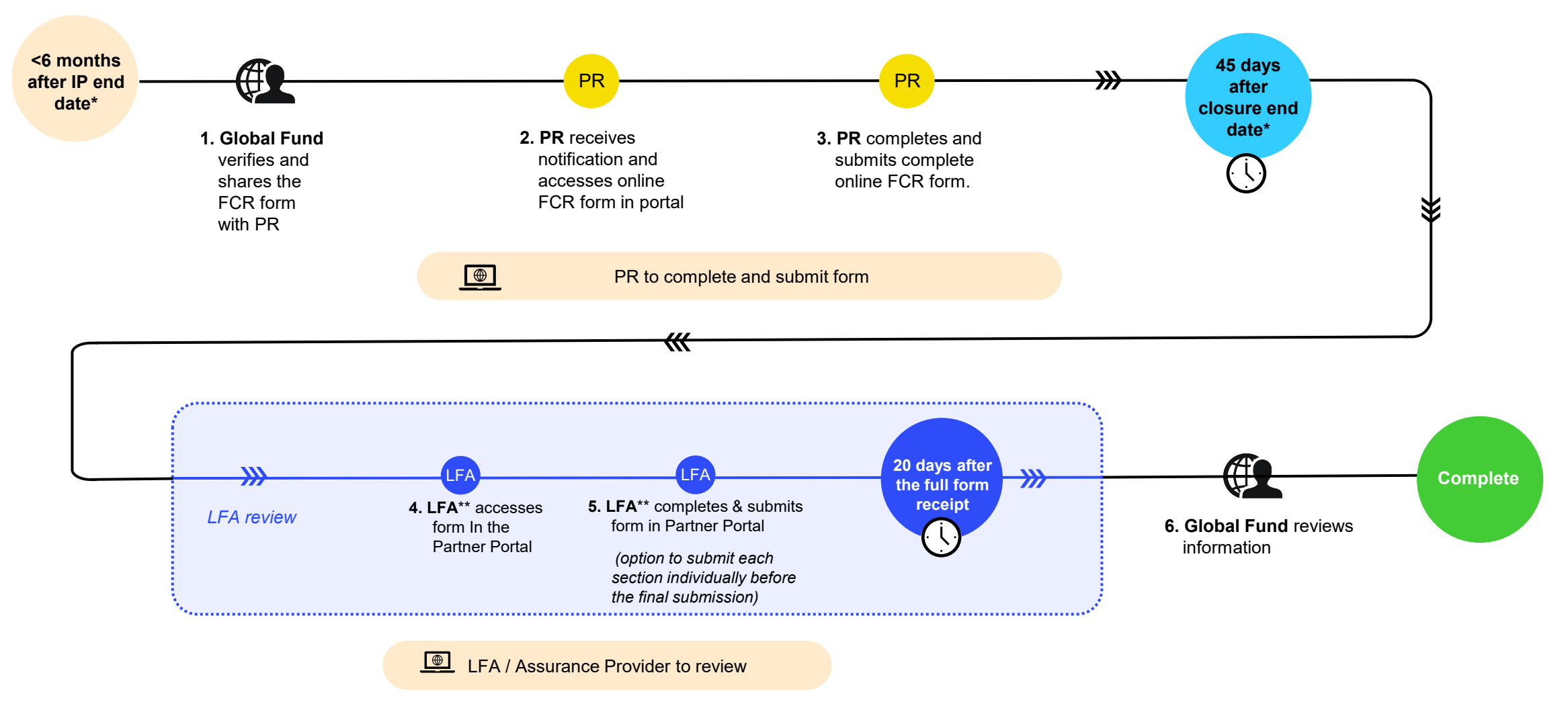

#### **今 THE GLOBAL FUND**

\* Portfolios categorized as Challenging Operating Environments can request for flexibilities per the COE policy \*\* LFA or other assurance provider.

English | Français | Español

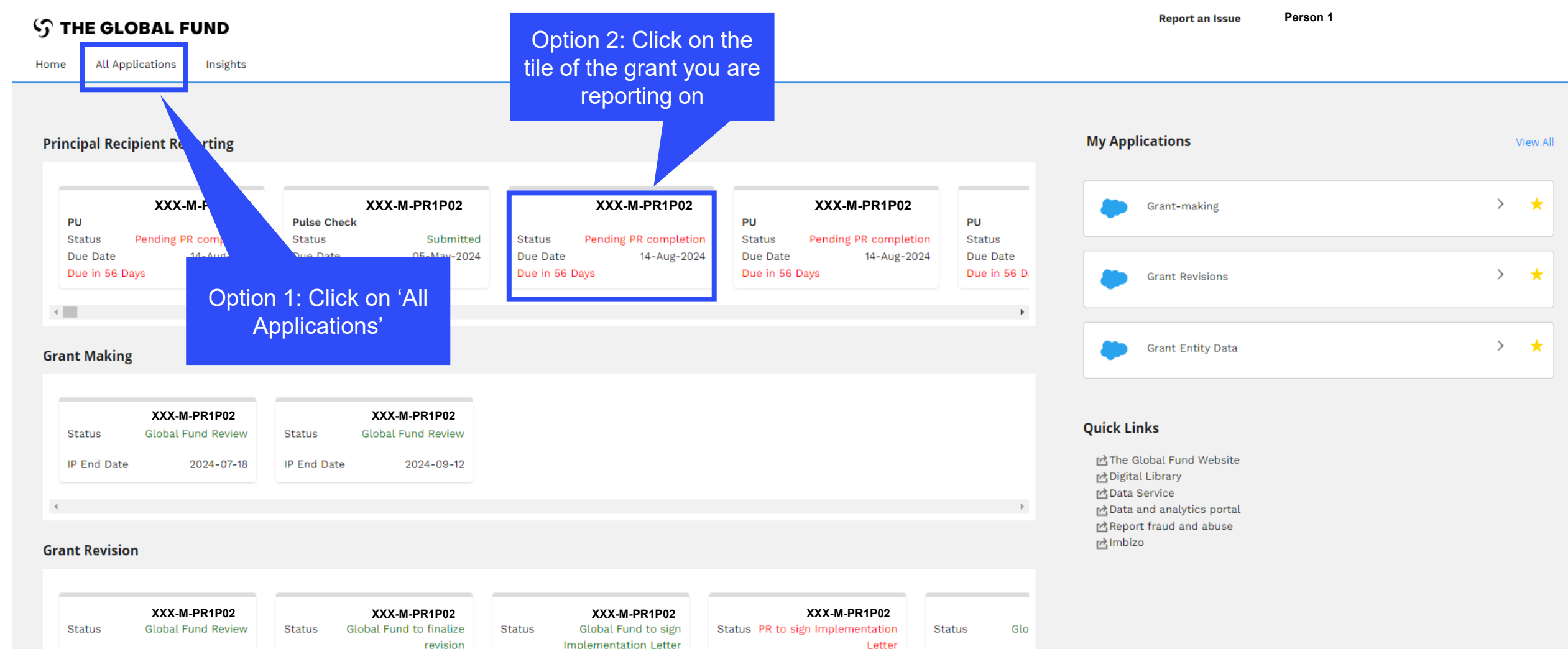

|+|

IP End Date

2024-06-30

IP End Date

2026-12-31

IP End Date

2025-03-31

IP End Date

2026-12-31

IP End Date

| lish   Français   Español                                                                                                    |                                                                                                    |
|----------------------------------------------------------------------------------------------------|----------------------------------------------------------------------------------------------------|
| THE GLOBAL FUND Home All Applications Insights                                                                                                    | Click on 'Principal<br>Recipient Reporting'                                                                                                    |
| Grant-making<br>Grant-making is the process of translating the funding request into quality grants, with the Global Fund strategy embedded<br>in the grant design. The Grant-making application summarizes available information on grants being negotiated. PRs can<br>download, attach and submit their grant documents.     | <ul> <li>Principal Recipient Reporting</li> <li>PR Reporting allows the Global Fund to maintain an overview of implementation progress. PRs regularly report to the Global Fund through Pulse Checks, Progress Updates, and other reporting mechanisms. The PR Reporting application allows PRs to complete and submit online forms and access previous reports.</li> </ul>                                                                                                    |
| Grant Revisions<br>Revisions allow the PR to adjust investments to ensure they remain aligned to national strategic plans and the Global Fund<br>strategy. The Revisions application provides access to active and completed revisions, where PRs can download, attach and<br>submit revisions and associated forms/documents. | Image: Second system       Grant Entity Data       Image: Second system       Image: Second system       Im |
| M&E Systems Profile Survey Report and<br>Complete the M&E Systems Survey: Assess                                                                                                    | r Global Fund contacts, have Clicking the star adds reetings, and file >                                                                                                    |
| My Applications                                                                                                    | the application to the<br>Home page                                                                                                    |
| P04     NGA-C-IHVNP01     A       PU     PU       tion     Stutus       v024     Due Date       14-Aug-2024     Due Date                                                                                                    | > *                                                                                                    |
| Due in bo Days Uue in bo Days Principal Recipient R                                                                                                    | nt Reporting                                                                                                    |
| Grant Revisions                                                                                                    | > <b>*</b>                                                                                                    |
| S THE GLOBAL FUND                                                                                                    |                                                                                                    |

#### English | Français | Español

#### **今 THE GLOBAL FUND**

| Home > PR Report                                               | ing                                                                                 | Click on the til<br>grant you are r<br>on                      | e of the<br>eporting                                                                |                                                                        |                                                                                     |                                                                        |                                                                                                    |
|----------------------------------------------------------------|-------------------------------------------------------------------------------------|----------------------------------------------------------------|-------------------------------------------------------------------------------------|------------------------------------------------------------------------|-------------------------------------------------------------------------------------|------------------------------------------------------------------------|----------------------------------------------------------------------------------------------------|
| rincipal Reci                                                  | oient Reportir                                                                      | Ig                                                             |                                                                                     |                                                                        |                                                                                     |                                                                        |                                                                                                    |
| eporting period End da                                         | te                                                                                  |                                                                | Grant Name                                                                          |                                                                        | Report Type                                                                         |                                                                        | Status                                                                                                    |
| Last 2 years                                                   |                                                                                     |                                                                | All                                                                                 | -                                                                      | All                                                                                 | •                                                                      | All                                                                                                    |
| XXX-M-PR1P02                                                   | 2<br>O PU                                                                           | XXX-T-PR1P0<br>Type                                            | 1<br>FCR                                                                            | XXX-S-PR1P0                                                            | 01                                                                                  | XXX-S-PR1P01                                                           | I                                                                                                    |
| Type                                                           | O PU                                                                                | Туре                                                           | FCR                                                                                 |                                                                        |                                                                                     |                                                                        |                                                                                                    |
|                                                                | •                                                                                   | Status                                                         | Ponding PP                                                                          | lype                                                                   | 0 90                                                                                | Туре                                                                   | O PU                                                                                                    |
| Status                                                         | Pending PR<br>completion                                                            | Status                                                         | Pending PR<br>completion                                                            | lype<br>Status                                                         | Pending PR<br>completion                                                            | Type<br>Status                                                         | • PU<br>Pending PR<br>completion                                                                                                    |
| Status<br>Reporting period<br>End date                         | Pending PR<br>completion<br>30-Jun-2024                                             | Status<br>Reporting period<br>End date                         | Pending PR<br>completion<br>30-Jun-2024                                             | lype<br>Status<br>Reporting period<br>End date                         | Pending PR<br>completion<br>30-Jun-2024                                             | Type<br>Status<br>Reporting period<br>End date                         | PU<br>Pending PR<br>completion<br>30-Jun-2024                                                                                           |
| Status<br>Reporting period<br>End date<br>Due date             | Pending PR<br>completion<br>30-Jun-2024<br>14-Aug-2024                              | Status<br>Reporting period<br>End date<br>Due date             | Pending PR<br>completion<br>30-Jun-2024<br>29-Aug-2024                              | lype<br>Status<br>Reporting period<br>End date<br>Due date             | Pending PR<br>completion<br>30-Jun-2024<br>14-Aug-2024                              | Type<br>Status<br>Reporting period<br>End date<br>Due date             | <ul> <li>PU</li> <li>Pending PR<br/>completion</li> <li>30-Jun-2024</li> <li>14-Aug-2024</li> </ul>                                     |
| Status<br>Reporting period<br>End date<br>Due date<br>IP Dates | Pending PR<br>completion<br>30-Jun-2024<br>14-Aug-2024<br>1-Jan-2024<br>31-Dec-2026 | Status<br>Reporting period<br>End date<br>Due date<br>IP Dates | Pending PR<br>completion<br>30-Jun-2024<br>29-Aug-2024<br>1-Oct-2021<br>31-Dec-2023 | lype<br>Status<br>Reporting period<br>End date<br>Due date<br>IP Dates | Pending PR<br>completion<br>30-Jun-2024<br>14-Aug-2024<br>1-Apr-2021<br>31-Dec-2023 | Type<br>Status<br>Reporting period<br>End date<br>Due date<br>IP Dates | <ul> <li>PU</li> <li>Pending PR<br/>completion</li> <li>30-Jun-2024</li> <li>14-Aug-2024</li> <li>1-Jan-2021<br/>31-Dec-2023</li> </ul> |

**℃** THE GLOBAL FUND

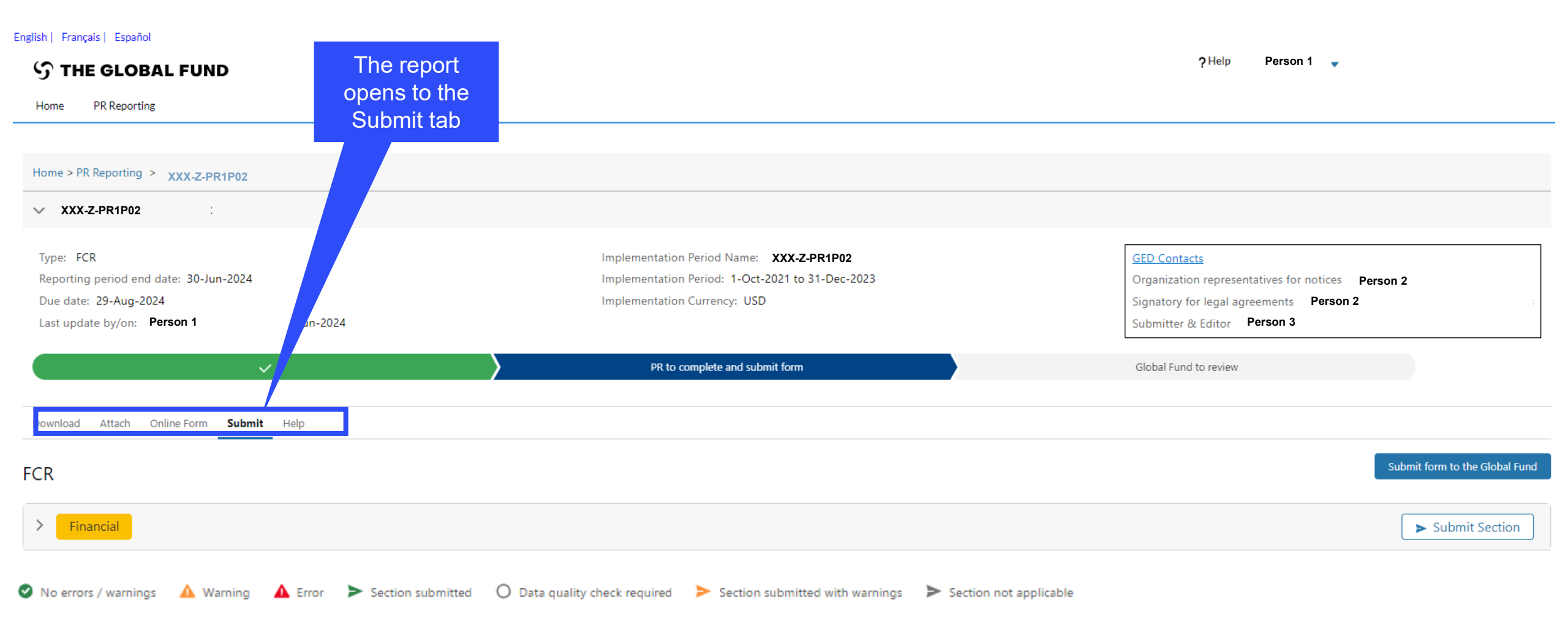

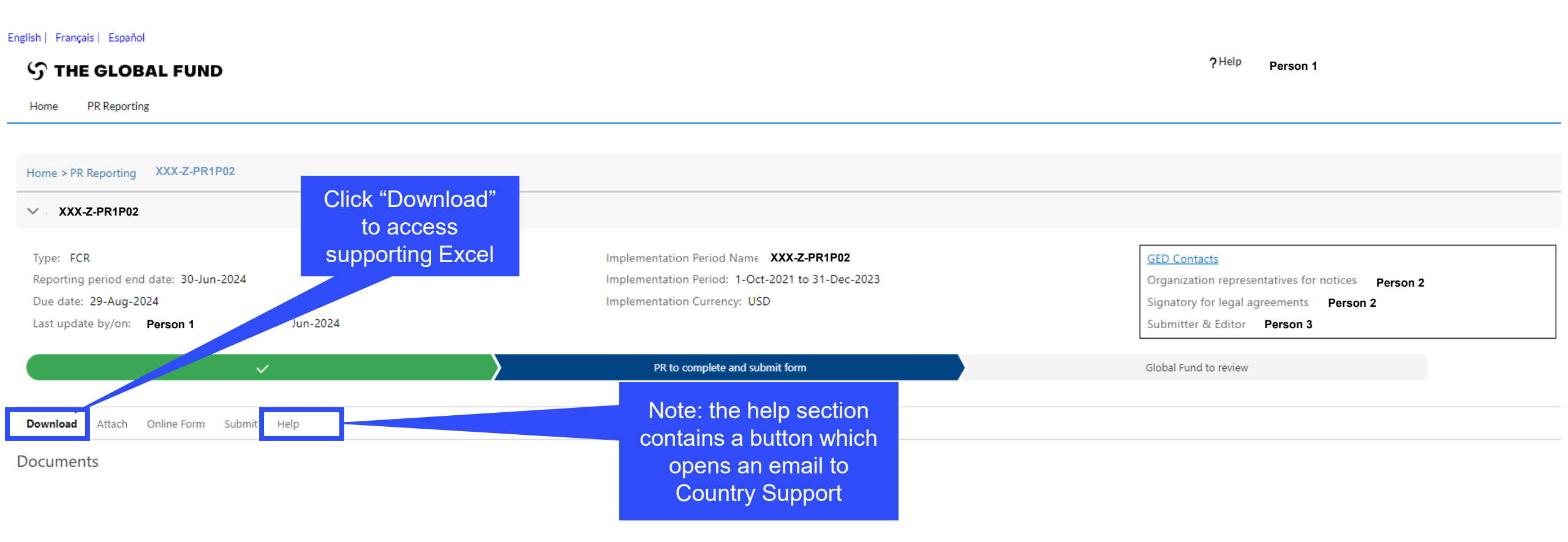

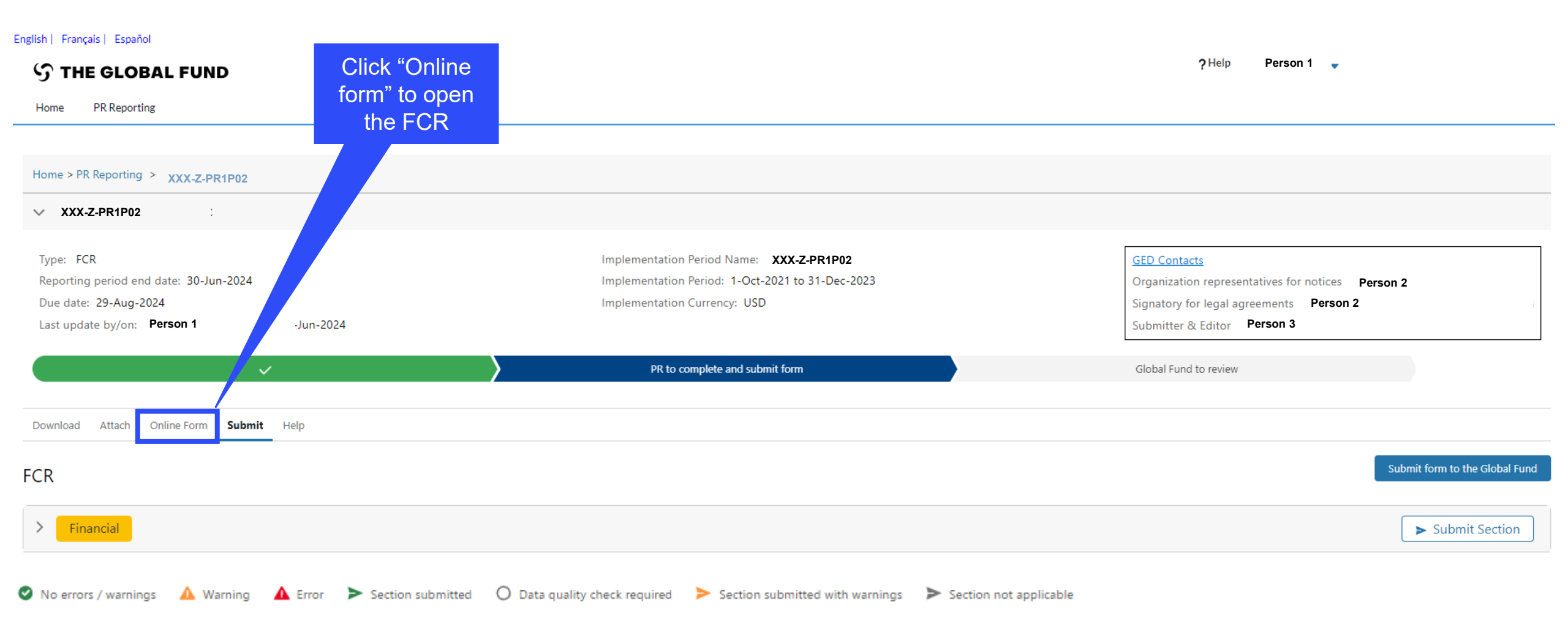

#### **今 THE GLOBAL FUND**

### How to navigate FCRs in Partner Portal – Data entry

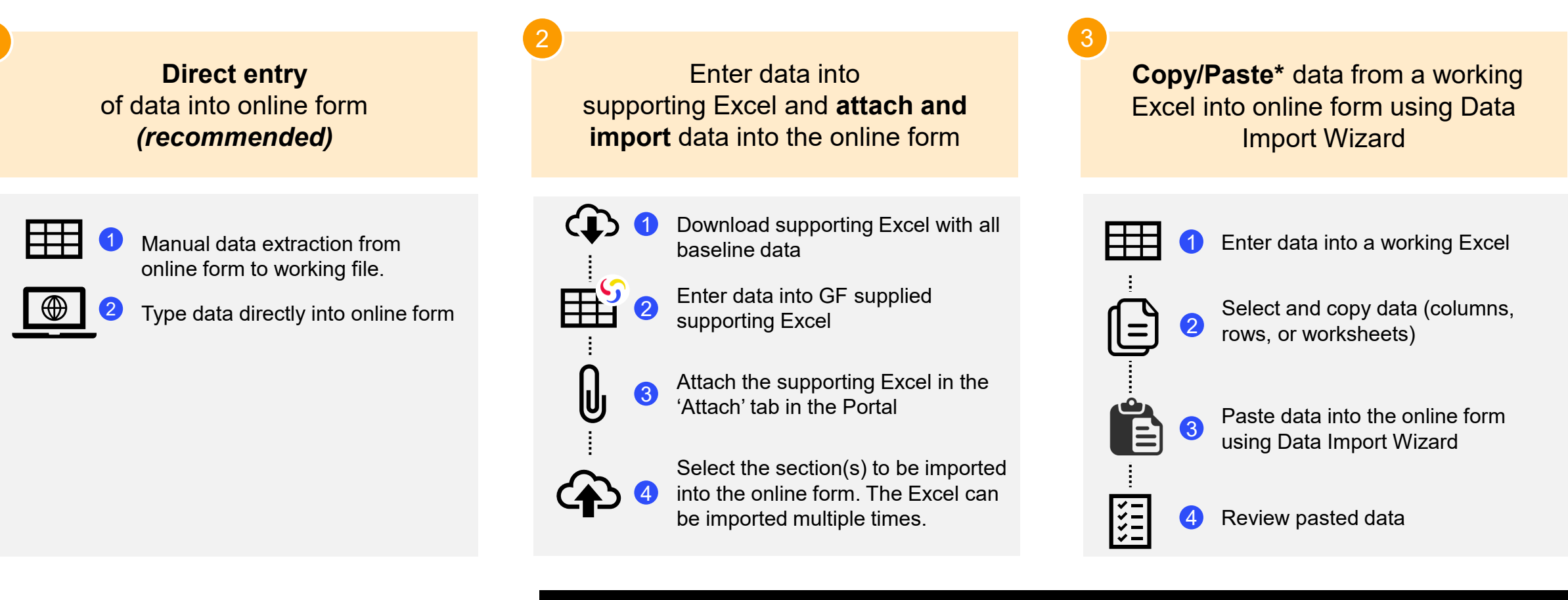

PRs are strongly encouraged to directly enter data into the online form. A supporting Excel **cannot** be used for submission to the Global Fund.
## How to navigate FCRs in Partner Portal – Data entry

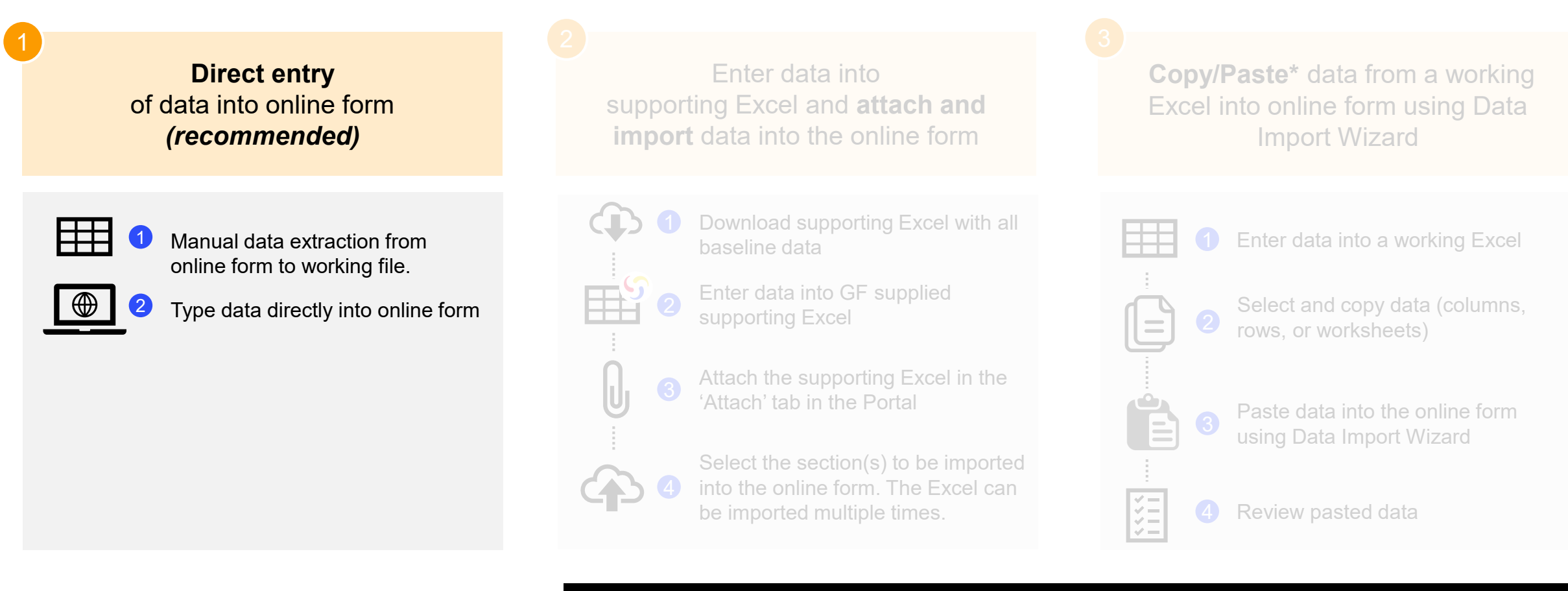

PRs are strongly encouraged to directly enter data into the online form. A supporting Excel **cannot** be used for submission to the Global Fund.

## **Data entry – Direct entry (recommended)**

| FCR                        | Open full screen                                                                     | Enter values in                    | Comments are                                    | (♈) Online Last auto saved: ✓ Save |
|----------------------------|--------------------------------------------------------------------------------------|------------------------------------|-------------------------------------------------|------------------------------------|
| Cash Reconciliation        | Open Advances Detailed Click to switch<br>Financial Reporting Period between funding | nplementation - enco currency      | space provided                                  | XXX-Z-PR1P02                       |
| Open Advances              | 01-Jan-24 to 30-Jun-24 SOUICES                                                       | SD                                 |                                                 |                                    |
| Non-compliant Expenditures | >      Errors and Warnings                                                           | ata quality (≅                     |                                                 | Section requires validation        |
| Expenditure Report         | Schedule of open advances in IP currency                                             |                                    |                                                 |                                    |
| SR Cash Reconciliation     | Regular Funds C19RM Total                                                            |                                    |                                                 |                                    |
| Commitments & Obligations  | Item No. Description                                                                 | SR advances PR procurement advance | 2s (PPM/Wambo only) PR other advances (GDF, pre | payments, etc.) Commento           |
| Triangulation - controls   | 6.1 Open advances at the beginning of the current financial reporting period         | 0                                  | 6                                               | 0                                  |
| Tax Reporting              |                                                                                      |                                    |                                                 |                                    |
| Commitments & Obligations  | 6.2 Disbursements made through PPM / wambo                                           |                                    | 0                                               |                                    |
| listing                    | 6.3 Other direct disbursements made by the Global Fund                               |                                    |                                                 | 25,000                             |
|                            | 6.4 Disbursements to sub-recipient(s) and other suppliers                            | 0                                  |                                                 | 255,545                            |
|                            | 6.5 Less: value of goods and services delivered against open advances                | 0                                  | 50,000                                          | 50,000                             |
|                            | 6.6 Sub-recipient(s) other income                                                    | 0                                  |                                                 |                                    |
|                            | 6.7 Sub-recipient(s) refunds                                                         | 0                                  |                                                 |                                    |

## How to navigate FCRs in Partner Portal – Data entry

**Direct entry** Enter data into Copy/Paste\* data from a working of data into online form supporting Excel and attach and Excel into online form using Data (recommended) **import** data into the online form Import Wizard Download supporting Excel with all Enter data into a working Excel Manual data extraction from baseline data online form to working file. Enter data into GF supplied Select and copy data (columns, Type data directly into online form supporting Excel Attach the supporting Excel in the 3 'Attach' tab in the Portal Paste data into the online form using Data Import Wizard Select the section(s) to be imported into the online form. The Excel can be imported multiple times. ž

PRs are strongly encouraged to directly enter data into the online form. A supporting Excel **cannot** be used for submission to the Global Fund.

## **Data entry using supporting Excel**

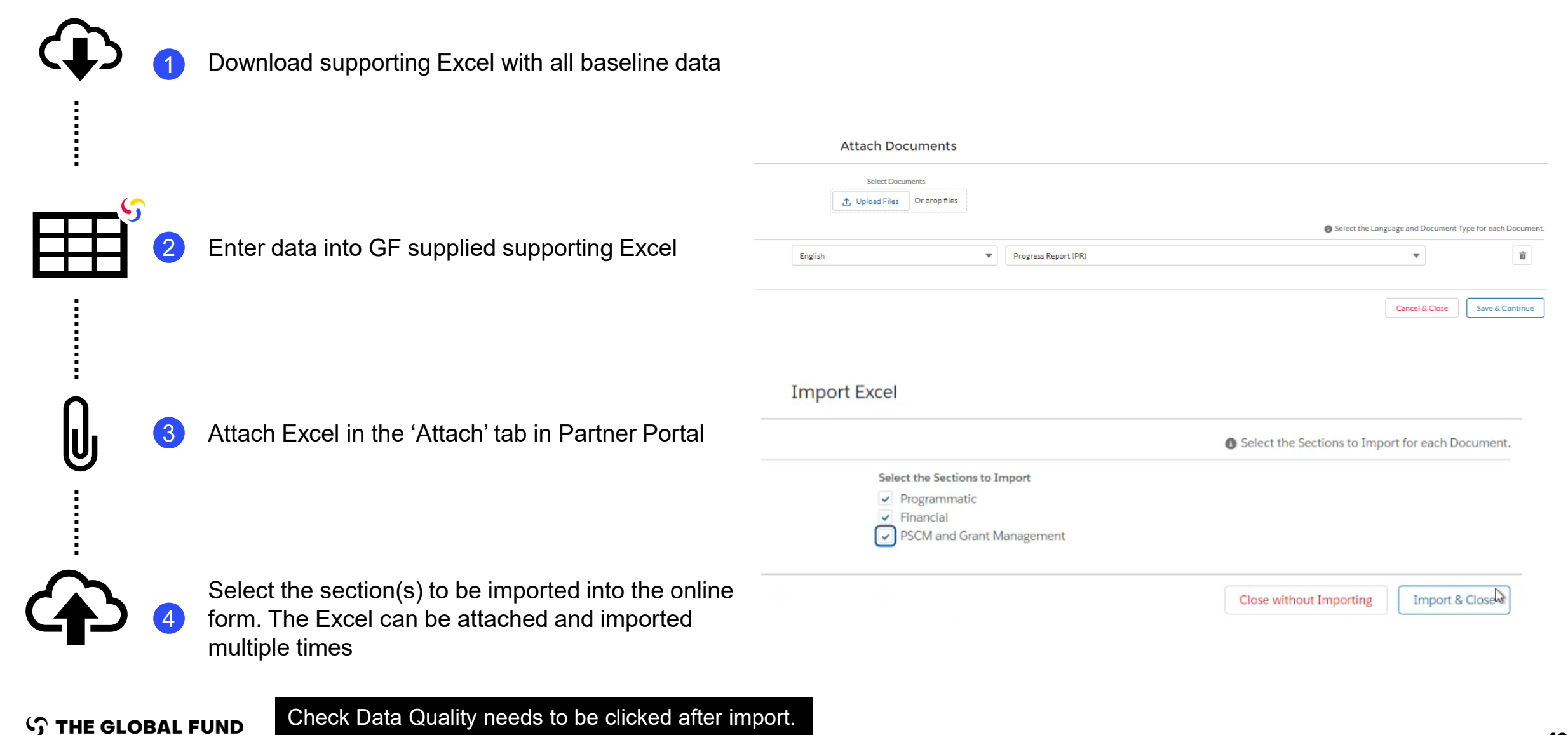

## How to navigate FCRs in Partner Portal – Data entry

**Direct entry** Enter data into Copy/Paste\* data from a working of data into online form supporting Excel and attach and Excel into online form using Data **import** data into the online form (recommended) **Import Wizard** Enter data into a working Excel Manual data extraction from online form to working file. Select and copy data (columns, Type data directly into online form 2 rows, or worksheets) Attach the supporting Excel in the Paste data into the online form 3 using Data Import Wizard into the online form. The Excel can Review pasted data be imported multiple times.

PRs are strongly encouraged to directly enter data into the online form. A supporting Excel **cannot** be used for submission to the Global Fund.

## **Data entry – Copy/Paste\* using Data Import Wizard**

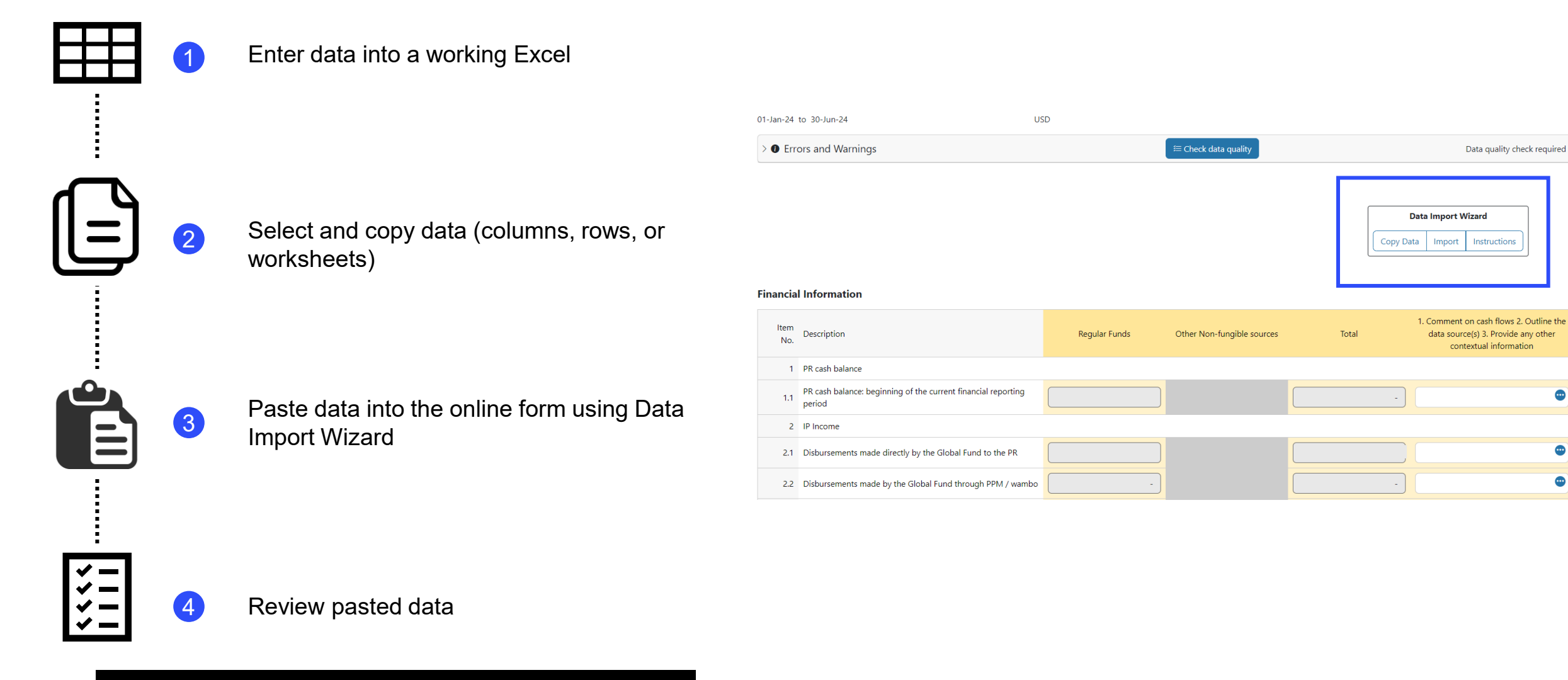

•

Check Data Quality needs to be clicked after pasting data.

\* Functionality on 4 financial tabs in FCR; Expenditure Report, Cash Reconciliation, Commitments & Obligations, SR Cash Reconciliation

## Data entry – Copy/Paste\* using Data Import Wizard

| Ħ    | 1      | Enter data into a working Excel                     | Copy Paste fo             | ×                                  |                                                                                       |                                                             |
|------|--------|-----------------------------------------------------|---------------------------|------------------------------------|---------------------------------------------------------------------------------------|-------------------------------------------------------------|
|      |        | -                                                   | This is englis            | h instructions for copy paste      |                                                                                       |                                                             |
|      |        |                                                     | Click the 'Paste          | button to copy paste data:         | You can copy-paste cells directly from Excel:<br>Copy-paste cells from Excel in here. | Or you can select a CSV file:<br>Choose File No file chosen |
|      | 2      | Select and copy data (columns, rows, or worksheets) |                           |                                    |                                                                                       | Cancel Reset Submit                                         |
|      |        |                                                     | Copy Paste f              | or PR Cash Reconciliation          | ctions 🗇                                                                              | ×                                                           |
|      |        | Paste data into the online form using Data          | This is englis            | sh instructions for copy paste     |                                                                                       |                                                             |
|      | •      | Import Wizard                                       | Click the 'Paste<br>Paste | ' button to copy paste data:       | You can copy-paste cells directly from Excel:                                         | Choose File No file chosen                                  |
|      |        | Copy Data Import Instructions                       |                           | €<br>common-financial-columns.it ∨ | Common-financial-columns.re ∨                                                         | ि र<br>common-financial-columns.pr v                        |
| ž =  |        | Review pasted data                                  | ₩→                        |                                    |                                                                                       | +13                                                         |
| ¥= 4 |        |                                                     | <b>i</b> +                |                                    |                                                                                       | - B                                                         |
| Chec | k Data | Quality needs to be clicked after pasting data.     |                           |                                    |                                                                                       | Cancel Reset Submit                                         |

\* Functionality on 4 financial tabs in FCR; Expenditure Report, Cash Reconciliation, Commitments & Obligations, SR Cash Reconciliation

## Data Quality Checks ensure PR submissions are accurate and complete upon submission

- Data Quality Checks are a set of automated actions that the system performs to flag irregularities. The checks support to:
  - Improve data quality by flagging potentially incorrect data
  - Prevent data entry errors
  - Improve data integrity and consistency
  - Speed up the review process of the submitted data by Global Fund

### There are 2 types of checks in Partner Portal:

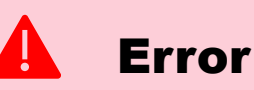

### Alerts when the data does not comply with validation rule

- Does not allow PR to submit until the error is corrected.
- Allows the system user to review and correct the data before submitting the form.

### Warning

- Flags the system user to check if the data captured is correct or contains a potential error.
- Requires a justification comment if the warning is overruled.
- Allows PR to proceed and submit.

Note: Only enter a '0' when the result is zero. If there is no result, leave the cell blank and provide a justification.

### A full list of errors and warnings for each section will be included in the PR Reporting Handbook

## **Data Quality Checks – Examples of errors**

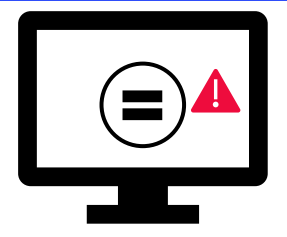

Errors require the **correction** of inputted values for users to proceed.

| Error Messages                                                                                                    | Action Required                                          | Туре  |
|----------------------------------------------------------------------------------------------------|----------------------------------------------------------|-------|
| This field cannot be blank                                                                                                    | Enter a numerical value or a '0'                         |       |
| The amount of 2.7.3 Tax refunds received does not match the<br>amount reported in the Tax Report for 12.3 Taxes recovered from<br>Tax authorities and 12.5 Total taxes reimbursed by implementer to<br>grant account | Make corrections to the entered values                   |       |
| Absorption percentage less than 85% or more than 115% require<br>an explanation                                                                                                    | Correct the absorption percentage or provide a rationale | Error |
| All costing dimensions expenditure must be equal                                                                                                    | Make corrections to the entered values                   |       |
| Cumulative Expenditure for a costing dimension cannot be negative                                                                                                    | Make corrections to the entered value                    |       |

### A full list of errors and warnings for each section will be included in the PR Reporting Handbook

## **Data Quality Checks – Examples of warnings**

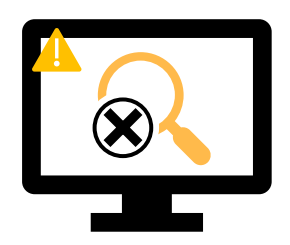

Warnings require **correction** or a **justification comment** for users to proceed.

| Warning Messages                                                                                                    | Action Required                                      | Туре      |
|----------------------------------------------------------------------------------------------------|------------------------------------------------------|-----------|
| The 'Total PR cash balance' is negative                                                                                                    |                                                      |           |
| Variances between Cash Reconciliation items 5.1 and 9.1 and 9.2 need to be justified with a comment                                                                        |                                                      |           |
| Previous period sub-recipient expenses in the current<br>period needs to match sub-recipient expenses reported<br>in previous periods.                                     | Correct the entered value or provide a justification | 🔥 Warning |
| Total sub-recipient expenses in the current period in SR<br>cash reconciliation should match the sub-recipient<br>expenditures reported in the detailed expenditure report |                                                      |           |
| Taxes remaining uncovered at the end of the closure<br>period should match with the taxes reported as<br>unrecovered in all previous tax reports                           |                                                      |           |

### A full list of errors and warnings for each section will be included in the PR Reporting Handbook

### How to navigate FCRs in Partner Portal – Data Quality Checks

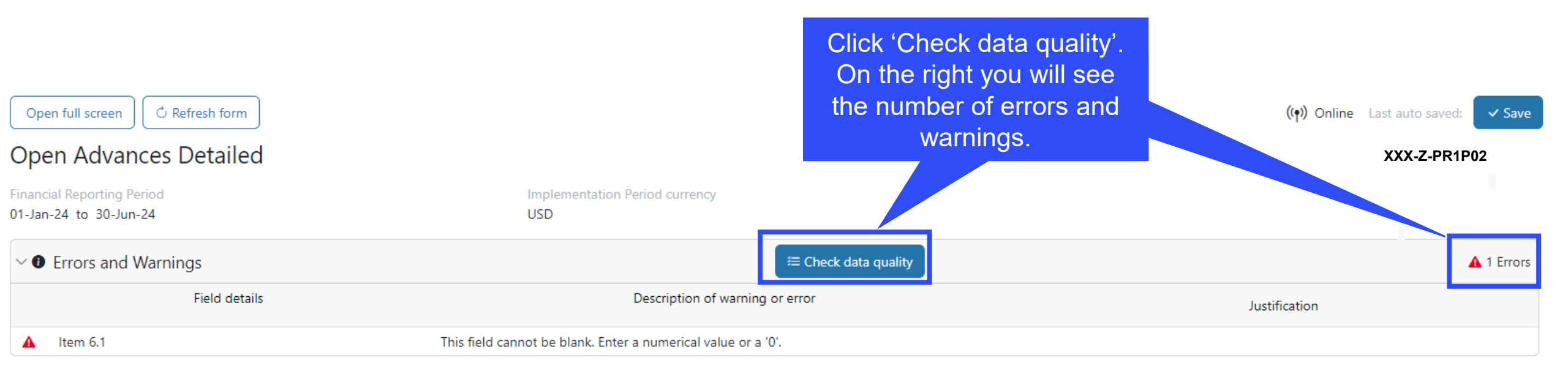

### How to navigate FCRs in Partner Portal – Data Quality Checks

|                                                    | the down arrow to<br>w all errors and<br>warnings |                      |                                  |
|----------------------------------------------------|---------------------------------------------------|----------------------|----------------------------------|
| Open Advances Detail                               |                                                   |                      | (() Online Last auto saved: Save |
| Financial Reporting Para<br>01-Jan-24 to 50-Jun-24 | Implementation Period currer<br>USD               | ю                    |                                  |
| ✓ ● Errors and Warnings                            |                                                   | ≅ Check data quality | ▲ 1 Errors                       |
| Field details                                      | Description                                       | of warning or error  | Justification                    |
| ▲ Item 6.1                                         | This field cannot be blank. Enter a numerical     | value or a '0'.      |                                  |

## **FCR in Partner Portal – submission**

| <ul> <li>XXX-Z-PR1P02</li> <li>Type: FCR</li> <li>Reporting period end date: 30-Jun-2024</li> <li>Due date: 29-Aug-2024</li> <li>Last update by/on: Person 1 on 11-Jun-2024</li> </ul> | In the submit tab the PR can see if the mandatory documents have been attached prior to submission. |                        | Blue button allow<br>submit the form to<br>Fund | s the PR to<br>o the Global                    |
|----------------------------------------------------------------------------------------------------|----------------------------------------------------------------------------------------------------|------------------------|-------------------------------------------------|------------------------------------------------|
| Download Attach Online Form Submit Help FCR Financial                                                                                                    |                                                                                                    |                        |                                                 | Submit form to the Global Fund  Submit Section |
| No errors / warnings A Warning Error Action submitted<br>Mandatory Documents<br>The following documents are mandatory                                                                  | O Data quality check required > Section submitted with warnings                                     | Section not applicable |                                                 |                                                |
| Status Document Type                                                                                                    | Document Name                                                                                       |                        | Attached date                                   | Attached by                                    |
| <ul> <li>Bank Reconciliation Statement (PR)</li> </ul>                                                                                                    |                                                                                                    |                        | 7-Jun-2024                                      |                                                |
| <ul> <li>Bank Statement or Equivalent Document (PR)</li> </ul>                                                                                                    |                                                                                                    |                        | 7-Jun-2024                                      |                                                |

#### S THE GLOBAL FUND

## **FCR in Partner Portal – submission**

| FCR | Clicki<br>expands<br>sum          | ng the down arrow<br>s the section to see a<br>mary of each tab |                                                                | Submit form to the Global Fu |
|-----|-----------------------------------|-----------------------------------------------------------------|----------------------------------------------------------------|------------------------------|
|     | Subsection                        | Info                                                            | Once all finance tabs have                                     |                              |
| 0   | Cash Reconciliation               | Data quality check required                                     | completed data quality checks<br>– the form is ready to submit | 🖉 Go to section              |
| 0   | Open Advances                     | Data quality check required                                     |                                                                | Go to section                |
| 0   | Non-compliant Expenditures        | Data quality check required                                     |                                                                | Go to section                |
| 0   | Expenditure Report                | No errors / warnings                                            |                                                                | Go to section                |
| 0   | SR Cash Reconciliation            | Data quality check required                                     |                                                                | ✓ Go to section              |
| 0   | Commitments & Obligations         | Data quality check required                                     |                                                                | Go to section                |
| 0   | Triangulation - controls          | No errors / warnings                                            |                                                                | Go to section                |
| 0   | Tax Reporting                     | Data quality check required                                     |                                                                | Go to section                |
| 0   | Commitments & Obligations listing | Data quality check required                                     |                                                                | Go to section                |
|     |                                   |                                                                 |                                                                |                              |

🥝 No errors / warnings 🛛 🛕 Warning 🛕 Error 🍃 Section submitted 🛛 🔿 Data quality check required ≽ Section submitted with warnings 🍃 Section not applicable

#### **今 THE GLOBAL FUND**

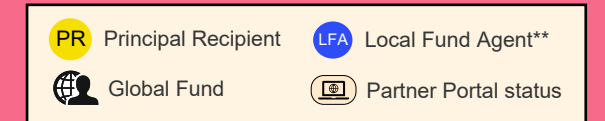

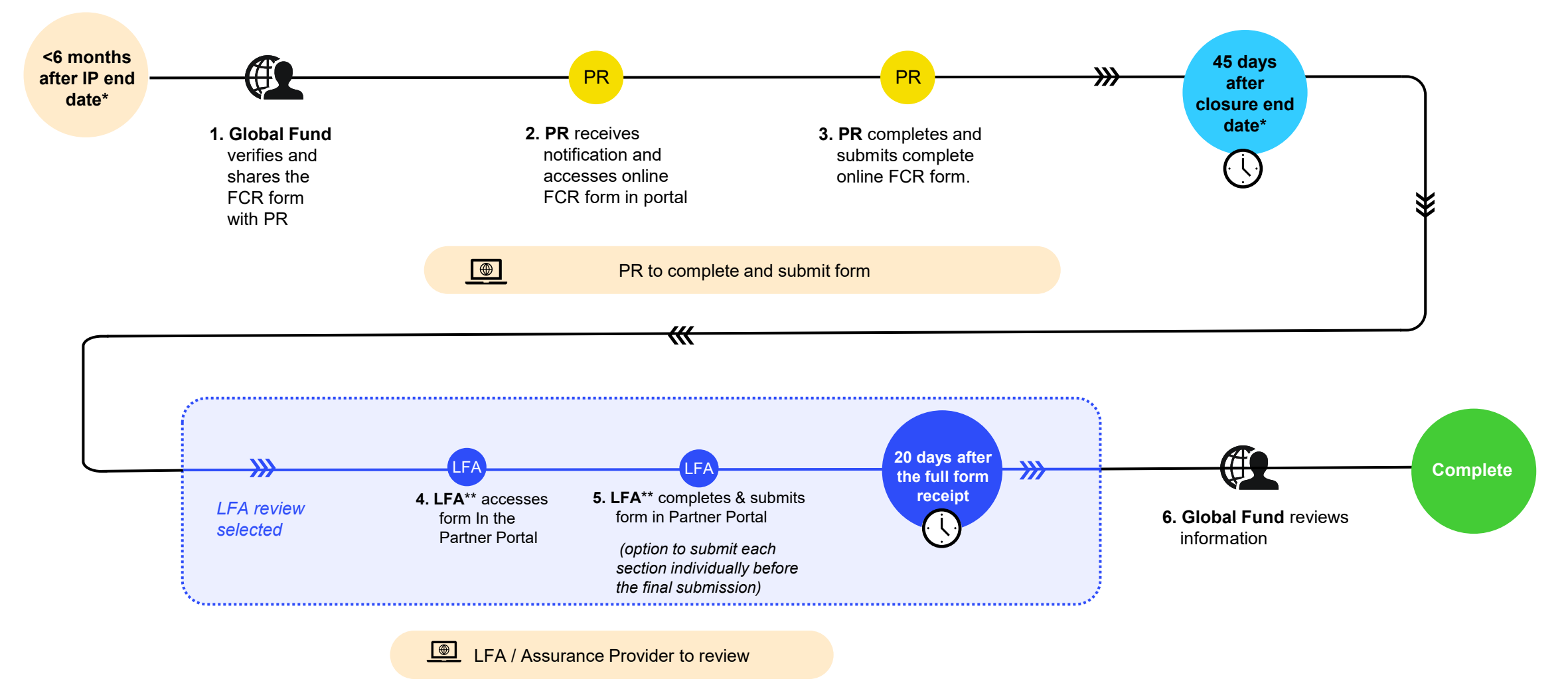

#### **今 THE GLOBAL FUND**

\* Portfolios categorized as Challenging Operating Environments can request for flexibilities per the COE policy \*\* LFA or other assurance provider.

# Notifications have been updated to deliver a transparent end-to-end overview for CTs, LFAs, PRs and CCMs

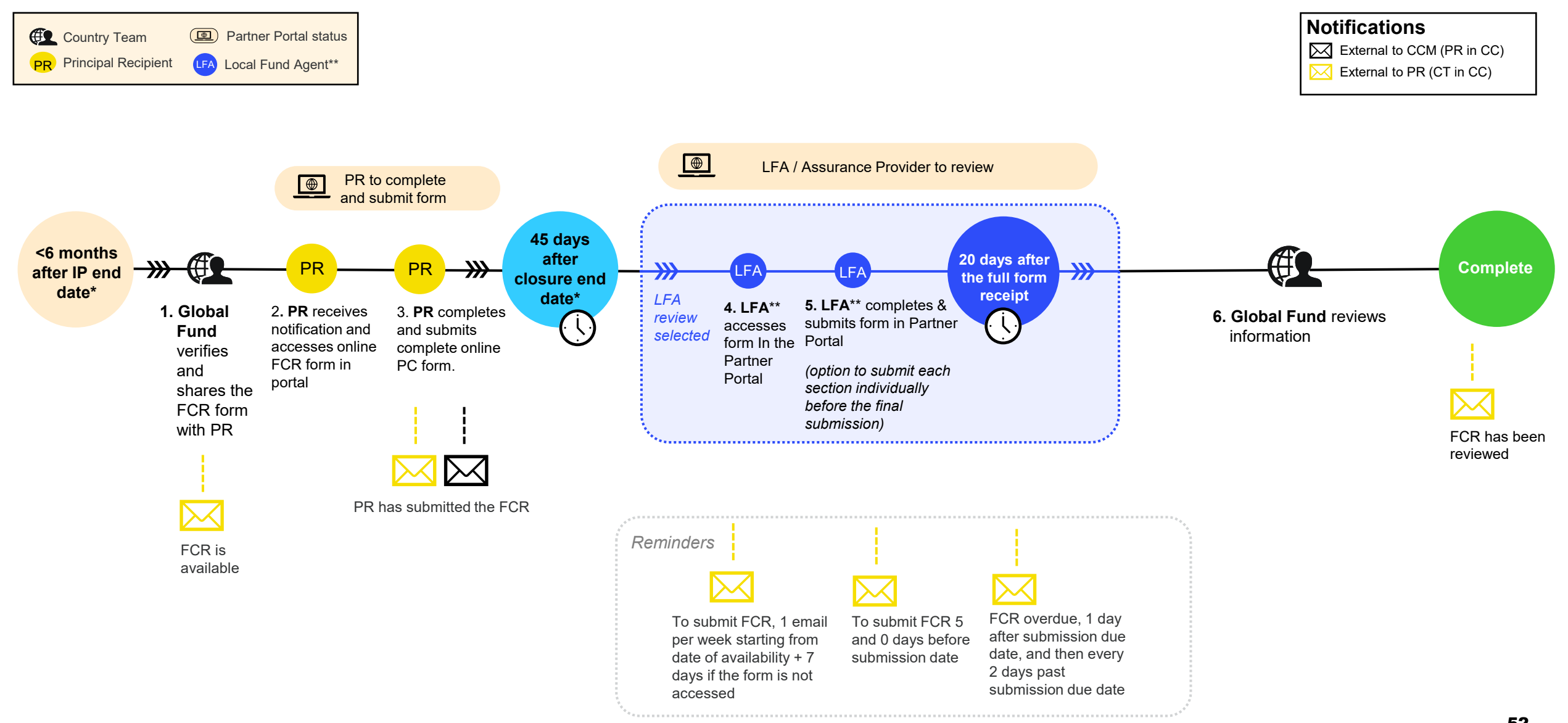

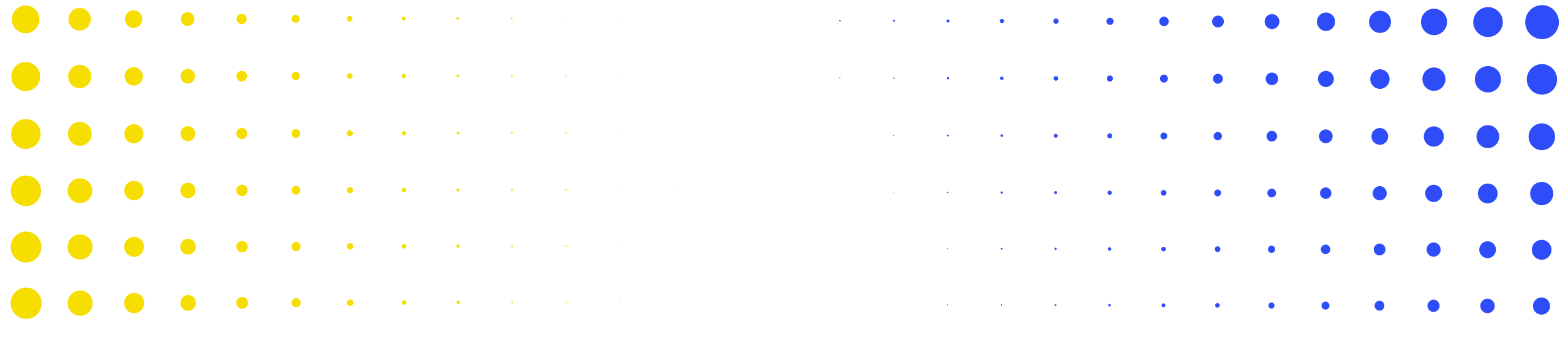

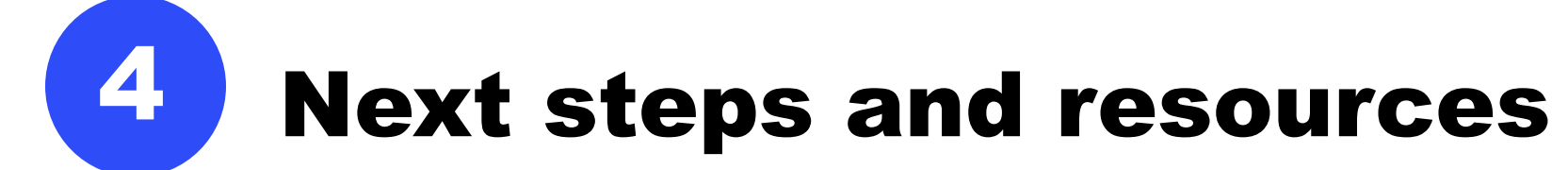

| • | •   | •     | )   | •    | •   | • | • | • | • | • | • | • |   |   |   |   |   |   |   |   |   | • |   | • | • | • | • | •  | • |
|---|-----|-------|-----|------|-----|---|---|---|---|---|---|---|---|---|---|---|---|---|---|---|---|---|---|---|---|---|---|----|---|
|   | ர ப | HE GL | OBA | L FU | IND |   |   |   |   |   |   |   |   |   |   |   |   |   |   |   |   |   |   |   |   |   |   | 53 | 3 |
| • | •   | •     | )   | •    | •   | • | • | • | • | • | • | • | • | • | • | • | • | • | • | • | • | • | • | • | • | • | • | •  | • |
| • | •   | •     |     | •    | ٠   | ٠ | • | • | • | • | • | • | • | • | • | • | • | • | • | • | • | • | • | • | • | • | • | •  | • |
| • | ·   | •     |     | •    | ٠   | ٠ | • | • | • | • | • | • | • | • | • | • | • | • | • | • | • | • | • | • | • | • | • | •  | • |
| • | •   | )     |     | •    | •   | ٠ | ٠ | • | • | • | • | • | • | • | • | • | • | • | • | • | • | • | • | • | • | • | • | •  | • |
| • | •   | )     |     | •    | •   | • | ٩ | • | • | • | • | • | • | • | • | • | • | • | • | • | • |   | • |   |   |   | • | •  | • |
| • | •   | )     |     | •    | •   | • | ٠ | • | * | 8 | * | • | • | • | • | • | • | • | • | • | • |   |   | • | • | • | • | •  | • |

## Info sessions are planned to align with reporting timelines and corresponding system releases

There will be a series of online information sessions on the key changes for implementation oversight in 2024.

|                                                          | PU and FCR                                                     | PUDR                                                      |                                           |
|----------------------------------------------------------|----------------------------------------------------------------|-----------------------------------------------------------|-------------------------------------------|
|                                                          | July                                                           | November                                                  |                                           |
| ish ,ish                                                 | French                                                         | English                                                   |                                           |
| <b>2 July<br/>13.00-15.30</b><br>Info Session<br>and Q&A | <b>4 July</b><br><b>10.00-12.30</b><br>Info Session<br>and Q&A | <b>31 July<br/>10.00-12.30</b><br>Info Session<br>and Q&A | <i>(Date TBD)</i><br>Info Session and Q&A |
| PRs,                                                     | CCMs                                                           | LFA                                                       | PRs, LFAs, CCMs                           |

For a complete list of materials for updated implementation oversight processes, please refer to the **Resources** slide.

| Resources                      | Links                                                         |
|--------------------------------|---------------------------------------------------------------|
| System Cuidenee                | Instructions: PR Reporting Handbook (link forthcoming)        |
| System Guidance                | Partner Portal Screen Preview: <u>PU</u> & <u>FCR</u> preview |
| Infographic and demo<br>videos | PU process & FCR process<br>Demos (links forthcoming)         |

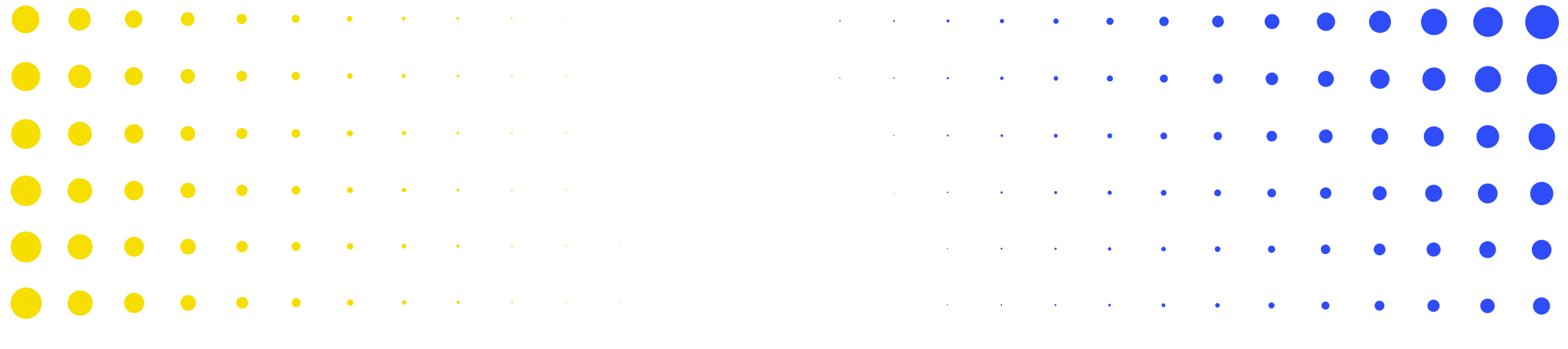

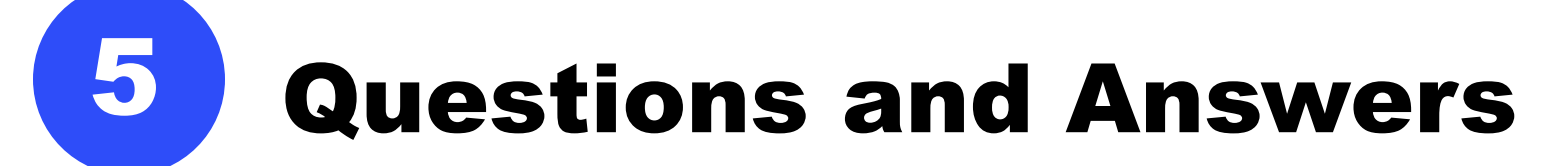

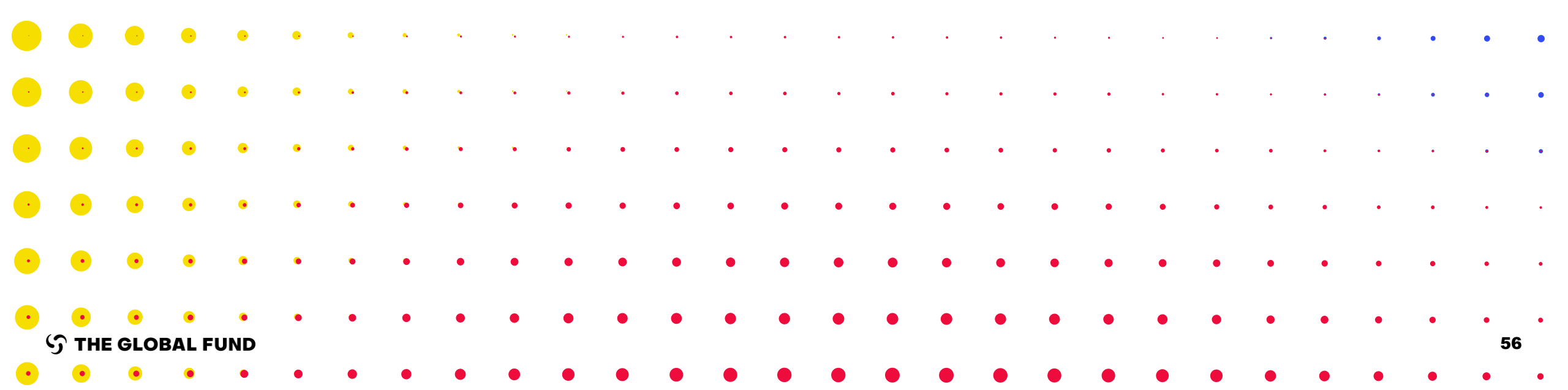

1. Is the balance systematically transferred to the new GC7 grant? If the PR continues implementation in GC7, then the balance is carried over. However, there are some PRs which by reference to their procedures, require funds to be returned to the Global Fund at the end of a cycle despite continuing implementation in the subsequent grant. In such cases, the amount to be returned to the Global Fund is captured.

2. For those PRs who are following modified accrual basis accounting, there is always a difference between actual bank book balance and systematically calculated cash balance as per PU/DR or FCR due to receivables/payables. In this template, there is an option to write differences only. Please let us know, whether the breakups are required to be added in the comments.

The bank reconciliation is in section 9.2 and it's mandatory to upload the reconciliation file.

3. Under the Cash reconciliation Tab, please give an example for "4.1 Other reconciliation adjustments" (including for previous financial reporting periods).

For instance, if there is interest income for the prior year which has not been captured in the previous PUDR, the PR can correct these in section 4.1. Interest income for the year will still be captured under section 2.4. If there are bank charges relating to the previous year which were not captured, these need to be corrected in section 4.1.

4. We note that there is an additional column introduced "cumulative GF validated expenditure..." and PRs need to provide an explanation on the Budget vs expenditure variances. Please clarify whether the cumulative variances will be required "GF validated expenditure + current period" *vs.* cumulative budget.

This column is meant to provide the PR with information as to the amounts validated by the Global Fund vs amounts reported by PR. This can help the PR identify the adjustments made and where required, reflect these adjustment in the current year's figures.

### **Questions and Answers**

### 5. Will some sections be prepopulated?

The following sections will be pre-populated:

- Disbursement information and opening cash balance (located on PR cash reconciliation tab)
- Budget information (located on Detailed Expenditure tab)
- Previous period reported expenditure (located on Detailed Expenditure tab)
- Previous periods reported Tax information (located on Tax reporting tab)
- Previous periods reported information including cash balance, expenditure, open advances triangulation (located on Triangulation tab)

6. Regarding the available cash balance to be returned to the Global Fund as per the FCR for GC6, can we expect as in other grant cycles that the available funds will be used to finance GC7 (with the issuance of an implementation letter)? And is the way forward on this dependent on whether there is a C19RM component still ongoing (as the closure would not be considered "full")?

For grants with both funding sources at the FCR, the final cash balance shall be split up. If both funding sources end at the same time, the C19RM cash will have to be refunded to the Global Fund, whereas the cash of the regular grant can be carried over to GC7. If the C19RM continues under GC6, the C19RM cash will stay in the GC6 continuing grant, whereas the cash of the regular grant will be reconciled against GC7.

# 7. What is the difference between Commitment & Obligations and Commitment & Obligation Listings?

The first one is the total of the amounts at the end of the current reporting period and for the previous reporting period. The detailed listing of financial commitments and obligations is required to be provided in the prescribed format for the Final PU only. For the financial commitments detailed listing, the PR is expected to provide the activity description, the relevant module, intervention, cost input/cost grouping and implementer associated with the activity, the amount of the commitment and the actual delivery date of the related good/service. Note that the good/service must have been delivered by the reporting period end-date and payments in relation thereto have not been made to qualify as commitments. Then, as part of the Financial Closure Report, the actual payment date and the final amount for which the commitment was liquidated need to be provided. Any differences between commitments booked in the Final PU and the actual amount for which the commitments have been liquidated need to be adjusted in the expenditures. 2

# 8. Under the SR Cash reconciliation Tab, should we exclude WAMBO and GDF from (4) Disbursements and (6) Expenditures?

Yes, these are included under the PR cash reconciliation section and also under the open advances section.

### 9. Should we talk about an obligation at the end of the project?

Yes, those will have to be listed in the Commitments & Obligations Listing, however those cannot be expensed under the GC6 grant, unless they met the Allocation Utilization Period (AUP) slippage criteria and were approved by the CT.

## 10. When choosing to use the import function, will the error message functionality work while working offline before uploading?

Data Quality Checks are triggered after the import. After successfully importing, the PR will be able to trigger the Data Quality Check functionality. It is necessary to complete this step before the PR can submit the online form.

# 11. All financial sections of PC, PU/DR and FCR have columns for providing comments. Please kindly confirm whether those are mandatory for all lines?

Comments are not mandatory for every line, however, please do provide comments where you think it can provide clarifying information to the Global Fund. When comments are mandatory, it will be flagged in the data quality checks and also reflected in the PR Reporting Handbook. Some examples are:

- For any reported non-compliant amounts (10.1)
- For any reconciling adjustments (4.1)
- For variances in PR cash balance (5.1) and the bank statements (9.1 and 9.2)
- For variance in absorption less than 85% or more than 115% in the detailed expenditure

# 12. Under the financial obligation tab, what is an approved exception? Please provide an example.

The PR placed an order for X product in consideration of the appropriate lead time and expectations of delivery before the end of the Implementation Period (IP). However, later on the supplier informed the PR that for reasons beyond the PR's control, the delivery could not be guaranteed before the end of the IP, but promised the delivery within 180 days. The PR informed the CT of this "slippage" and provided the necessary justifications. The CT accepted this delayed delivery as a "slippage". In the FCR, the PR confirmed the delivery of these products within the 180 days after the IP end date.

For financial commitments, this is not applicable. However, for obligations, there could be goods and services which were exceptionally approved by the CT for delivery after the period end-date but within the flexibility period. These are then be recorded there.

13. I read that comments are required in the expenditure reporting when variances are > than 15% (meaning below 85% or above 115%). Is this correct? Is it a change which will remain for the PU/DR (where it was 5% before)?

Yes, this will remain for all reports.

14. Are commitments still allowed in the FCR (provided that the activity has been realized before 30 June 2024) ? if yes, when is the payment date deadline?

Liquidation should happen before the end of the financial closure period, 30 June 2024.

15. For grants that include a continuing C19RM part, will any unused cash funds from the GC6 regular grant be authorized to be transferred to GC7 or to C19RM?

C19RM fund follow a different set of rules and regulations. As of now, the guidance is that all unused C19RM funds have to be refunded back to the Global Fund.

16. Under the Cash reconciliation Tab, will the Global Fund pre-populate the figures for item no.1.1 PR cash balance: beginning of current financial reporting period?

Yes, this figure will be pre-populated based on following rules:

If your grant has no C19RM, it will be populated from the latest PUDR/Final PU.

- If your grant has C19RM, it will be populated from the Pulse Check for the end of the previous financial period.
- If your grant is focused and therefore does not report on Pulse Checks, it will be populated from the latest PUDR/Final PU.

Any corrections in previous reports of closing cash balance can be corrected in section 4 on reconciling adjustments.

17. Could we get clarification on the tax report in the PUDR please? Are the tax figures strictly for the reporting period or are they expected to include tax unrecovered?

At the end of every implementation period and as part of the FCR, a final tax reporting status is now provided which regroups the tax reports submitted as part of each PUDR and also for the financial closure period also. This final tax report provides the opportunity for the PR to ascertain its final tax recoverable amount for the implementation period, taking into consideration tax refunds received from authorities throughout the implementation period.

# 18. Will the non-compliant expenditures by subvention be pre-populated in this new form?

The section on non-compliant expenditures has been simplified. It is an open cell for the PR to enter non-compliant expenditures which have been selfidentified during the reporting period, either at the PR or SR level.

# 19. Can the PR report valid expenses in the FCR that were omitted (not reported) in the PUDR?

Yes. Anything that needs to be corrected in the previous reports needs to be reflected in the FCR.

# 20. What rate will be used to convert the commitment in the FCR. Bearing in mind that the rate might have changed from the rate used in the PU?

The rate at the date of liquidation of the commitment must be used.
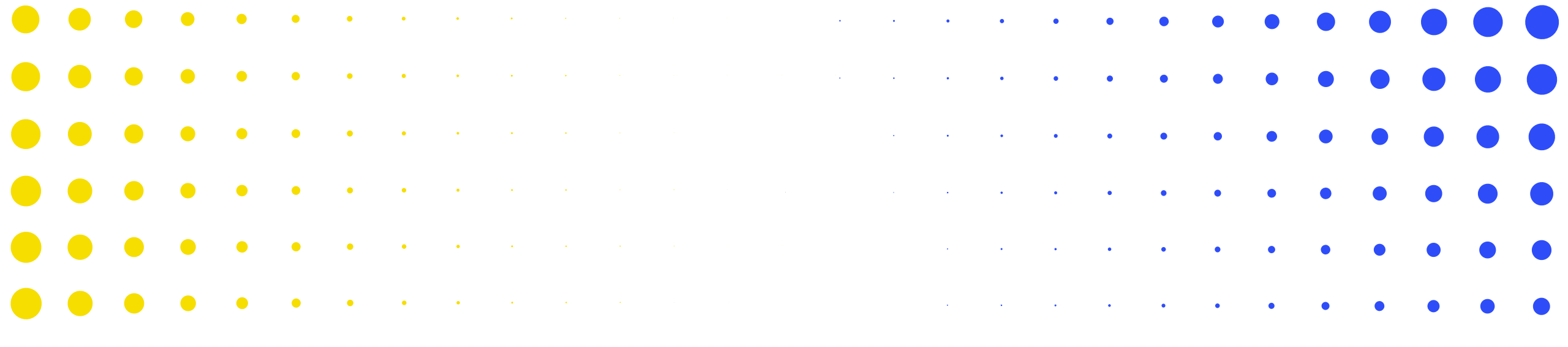

## Thank you

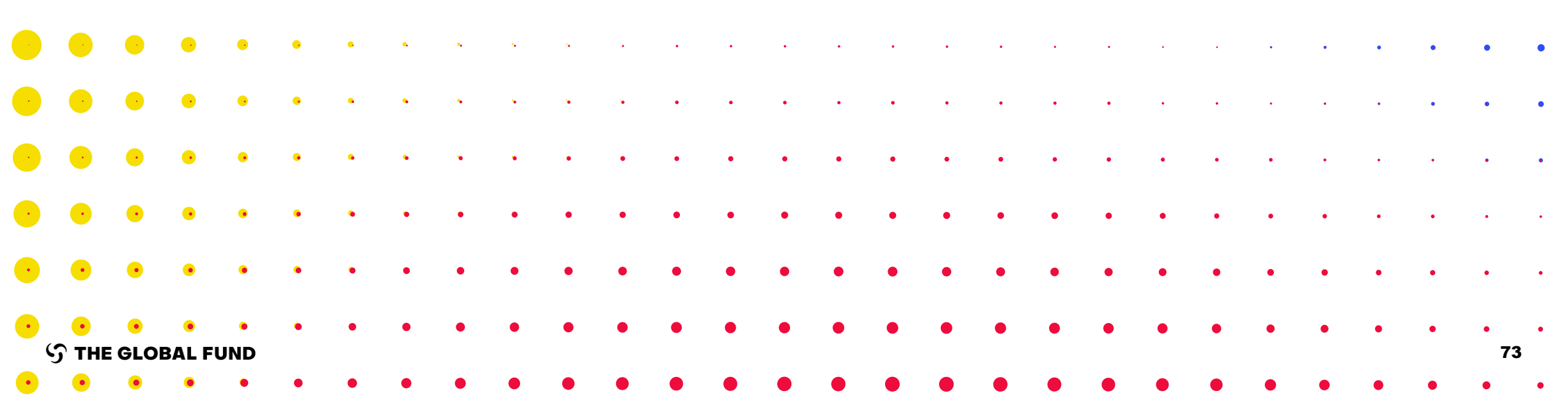

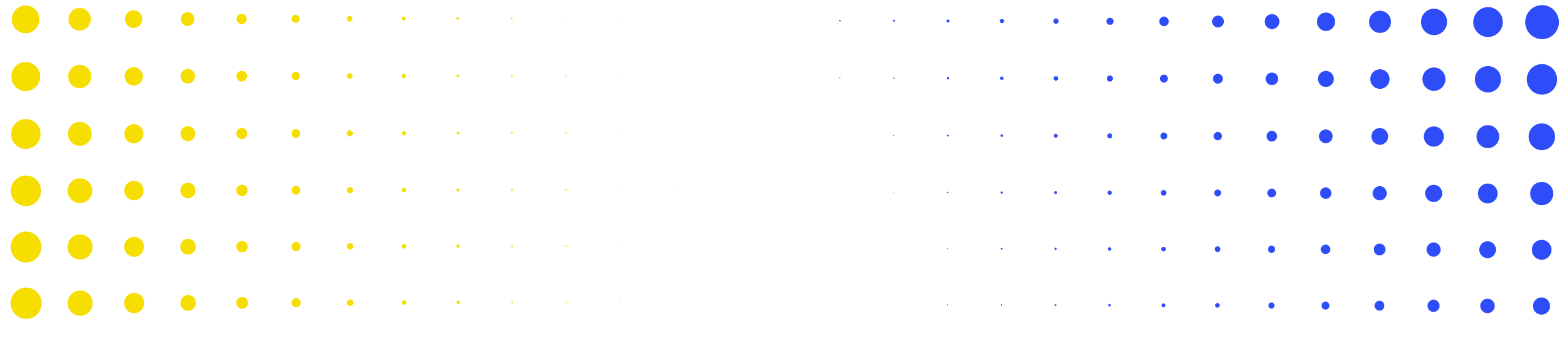

### ANNEX

| • | •      | •   | •     | •   | • | • | • | * | • | • | • | • | • | • | • | • | • | • |   | • |   |   |   | • | • | • | •  | • |
|---|--------|-----|-------|-----|---|---|---|---|---|---|---|---|---|---|---|---|---|---|---|---|---|---|---|---|---|---|----|---|
| • | •      | •   | •     | •   | • | • | • | • | • | • | • | • | • | • | • | • |   | • | • | • |   |   | • |   |   | • | •  | • |
| • | •      | •   | •     | •   | • | • | • | • | • |   | • | • | • | • | • | • | • | • | • | • | • |   | • |   |   |   | •  | • |
| • | •      | •   | •     | •   | • | • | • | • | • | • | • | • | • | • | • | • | • | • | • | • | • | • | • | • | • |   |    |   |
| • | •      | •   | •     | •   | • | • | • | • | • | • | • | • | • | • | • | • | • | • | • | • | • | • | • | • | • | • | •  |   |
| • | •      | •   | •     | •   | • | • | • | • | • | • | • | • | • | • | • | • | • | • | • | • | • | • | • | • | • | • | •  | • |
| Ģ | стне С | GLO | BAL F | UND |   |   |   |   |   |   |   |   |   |   |   |   |   |   |   |   |   |   |   |   |   |   | 74 | 4 |
| • | •      | ٠   | ٠     | •   | • | • | • | • | • | • | • | • | • | • | • | • | • | • | • | • | • | • | • | • | • | • | •  | • |

# Data Quality Checks ensure PR submissions are accurate and complete upon submission

- Data Quality Checks are a set of automated actions that the system performs to flag irregularities. The checks support to:
  - Improve data quality by flagging potentially incorrect data
  - Prevent data entry errors
  - Improve data integrity and consistency
  - Speed up the review process of the submitted data by Global Fund

#### There are 2 types of checks in Partner Portal:

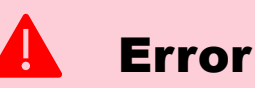

- Alerts when the data does not comply with validation rule
- Does not allow PR to submit until the error is corrected.
- Allows the system user to review and correct the data before submitting the form.

#### **Warning**

- Flags the system user to check if the data captured is correct or contains a potential error.
- Requires a justification comment if the warning is overruled.
- Allows PR to proceed and submit.

Note: Only enter a '0' when the result is zero. If the result is not (yet) available, leave the cell blank and provide a justification.

### **Data Quality Checks – Financial errors (1/2)**

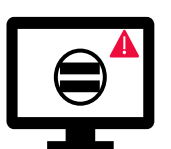

Errors require the **correction** of values entered for users to proceed.

| Financial Error Messages                                                                                                    | Action Required                                                        | Туре  |  |
|----------------------------------------------------------------------------------------------------|------------------------------------------------------------------------|-------|--|
| One or more fields in this section are blank.                                                                                                    | Enter a numerical value (Can be a '0')                                 |       |  |
| The exchange rate field cannot be blank.                                                                                                    | Enter a numerical value                                                |       |  |
| A rationale is required for the value entered under Item No. 4.1 'Other reconciliation adjustment'.                                                  | Provide a rationale in the 'Comments' field under Item No. 4.1         |       |  |
| There is a variance between the Bank Statement balance and the PR cash balance.                                                                      | Provide a rationale in the 'Comments' field under Item No. 9.3         |       |  |
| There is a variance between the Bank Reconciliation Statement balance and the PR cash balance.                                                       | Provide a rationale in the 'Comments' field under Item No. 9.4         |       |  |
| A rationale is required for the value entered under Item No. 10.1 'Non-compliant expenditures validated for the current financial reporting period'. | Provide a rationale in the 'Comments' field under Item No. 10.1        | Error |  |
| A bank statement or equivalent must be attached – If there is no document attached of file type bank statement/equivalent.                           | Attach the document in the 'Attach' tab                                |       |  |
| A bank reconciliation statement must be attached – If there is no document attached of file type bank reconciliation.                                |                                                                        |       |  |
| The absorption percentage for the cumulative period is less than 85% or more than 115%.                                                              | Provide a rationale in the 'Explain cumulative period variances' field |       |  |
| One or more reconciling adjustment(s) have been entered in sections 13.11 to 13.15.                                                                  |                                                                        |       |  |
| There is a variance in section 13.17.                                                                                                    | Provide a rationale in the 'Comments' field                            |       |  |
| There is a variance in section 13.2.4.                                                                                                    |                                                                        |       |  |

### **Data Quality Checks – Financial errors (2/2)**

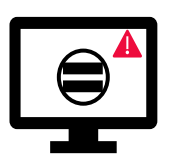

Errors require the **correction** of values entered for users to proceed.

| Financial Error Messages                                                                                                    | Action Required     | Туре |
|----------------------------------------------------------------------------------------------------|---------------------|------|
| The sum of value(s) entered under Item no. 2.7.3 'Tax refunds received' in the Cash Reconciliation section does not equal the sum of PR values under Items No. 12.3 'Taxes recovered from Tax Authorities' and No. 12.5 'Total taxes reimbursed by implementer to Grant account' in the Tax Reporting section.<br>The adjustments made for Item 8 'SR open advances at closing at PR level' for each sub-recipient must be equal to the adjustments made at a total level. |                     |      |
| The expenditure totals of the 'Costing Dimension', 'Module / Intervention' and 'Implementing Entity' tables must be equal.                                                                                                    |                     |      |
| The cumulative expenditure in the 'Costing Dimension', 'Module / Intervention' and 'Implementing Entity' tables cannot be negative.                                                                                                    |                     |      |
| The 'Savings for reinvestment' totals of the 'Costing Dimension', 'Module / Intervention' and 'Implementing Entity' tables must be equal.                                                                                                    |                     |      |
| The 'Delayed activities' totals of the 'Costing Dimension', 'Module / Intervention' and 'Implementing Entity' tables must be equal.                                                                                                    | Update the value(s) |      |
| The 'Other variance' totals of the 'Costing Dimension', 'Module / Intervention' and 'Implementing Entity' tables must be equal.                                                                                                    | accordingly         |      |
| The amounts forecasted for subsequent years broken down by 'Costing Dimension', 'Module / Intervention' and 'Implementing Entity' must be equal.                                                                                                    |                     |      |
| The amounts forecasted for subsequent years must be equal to the Expenditure Gap.                                                                                                    |                     |      |
| The total 'Forecast net of commitments' for the execution period must be equal to the 'Forecast for the year' set in the Forecast section. Update the value accordingly.                                                                                                    |                     |      |
| The liquidation of commitments by quarter must be equal to the total commitments reported in Commitments and Obligations section.                                                                                                    |                     |      |
| The value entered in this field cannot be negative.                                                                                                    |                     |      |
| The calculated disbursement request amount must be equal to the breakdown of disbursements by type and entity.                                                                                                    |                     |      |

### **Data Quality Checks – Financial warnings**

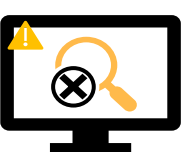

Warnings require **correction** or a **justification comment** for users to proceed.

| Financial Warning Messages                                                                                                    | Action Required                             | Туре        |
|----------------------------------------------------------------------------------------------------|---------------------------------------------|-------------|
| A negative value has been entered in Item No. 5.1 'Total PR cash balance'.                                                                                                    |                                             |             |
| The value entered is less than the value validated in the previous period for the same item(s).                                                                                                    |                                             |             |
| The cumulative expenditure reported in the current period (Item 2) does not equal the cumulative expenditure reported in the previous period (Item 2 + Item 6).                                               |                                             |             |
| The amount reported in Item 6 'Expenditures validated by the PR during the current financial reporting period' does not equal the expenditure reported for sub-recipients in the 'Detailed Expenditures' tab. | Update the value or provide a justification | \rm Marning |
| The 'total taxes remain unrecovered at the end of the Reporting Period' reported in the Closure tax report does not equal the sum of all tax reports for each year.                                           |                                             |             |
| The balance of recoveries in the 'Recovery' module does not equal Item 12.7 'Balance of taxes unrecovered at the end of the Reporting Period'.                                                                |                                             |             |